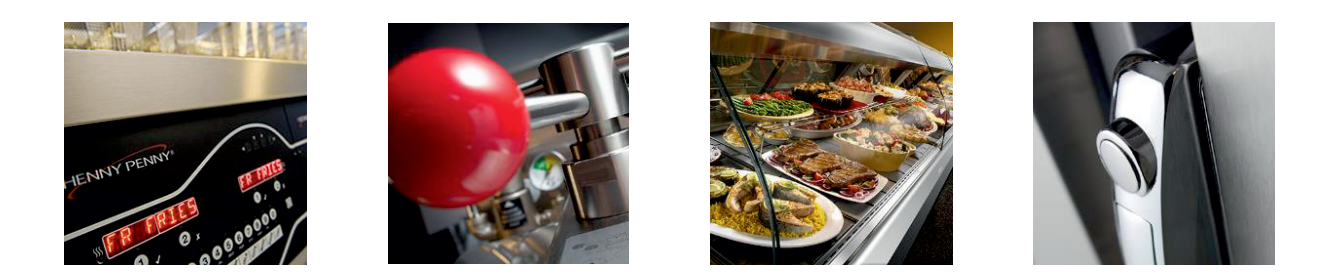

# **Service instructions**

## **Combi Steamer**

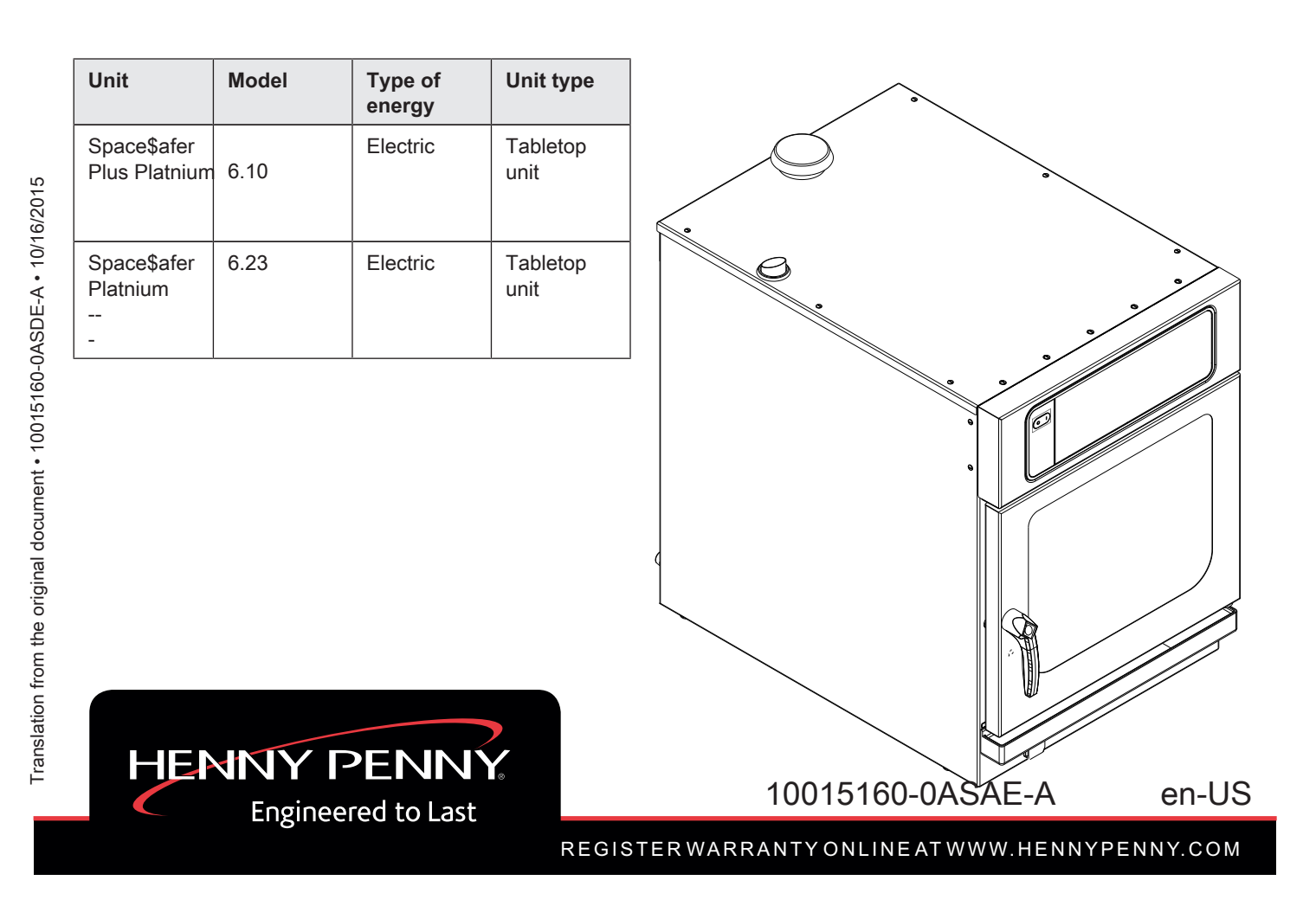

Manufacturer Copyright by MKN Maschinenfabrik Kurt Neubauer GmbH & Co. KG Halberstaedter Strasse 2a D-38300 Wolfenbuettel Telephone 0 53 31 / 89-0 Telefax 0 53 31 / 89-280

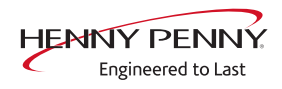

| 1 Password overview                                     | . 5        |
|---------------------------------------------------------|------------|
| 2 Introduction                                          | . 6        |
| 2.1 About this manual                                   | . 6        |
| 3 Safety instructions                                   | 7          |
|                                                         |            |
| 4 Opening the appliance<br>4.1 Unit cover and rear wall | . 8<br>. 8 |
| 5 Service menu - appliance test                         | . 9        |
| 5.1 Service menu                                        | . 9        |
| 5.1.1 Calling up the service level                      | . 9        |
| 5.1.2 Service menu overview                             | . 9        |
| 5.2 Appliance information                               | 10         |
| 5.3 Status overview                                     | 11         |
| 5.4 CombiDoctor                                         | 12         |
| 5.5 Relay test                                          | 14         |
| 5.6 WaveClean test (option)                             | 16         |
| 5.7 100°C + core temperature calibration                | 1/         |
| 5.7.1 Check calibration                                 | 10         |
| 5.8 DynaStoam tost                                      | 20         |
| 5.0 DynaStean test                                      | 20<br>21   |
| 5.0 Setting the set-up height                           | 21<br>21   |
| 5.10 Setting the set-up height                          | 21         |
| 5.12 Select signal tones                                | 23         |
| 5 13 POS activation                                     | 23         |
| 5.14 Log data export                                    | 23         |
| 5.15 Software update                                    | 25         |
| 5.16 Importing additional content                       | 25         |
| 5.17 Restoring data                                     | 26         |
| 5.18 Backing up data                                    | 26         |
| 5.19 Water filter maintenance                           | 27         |
| 5.20 Importing contact data                             | 27         |
| 5.21 Setting units                                      | 28         |
| 5.22 Backup relay                                       | 28         |
| 5.23 Status overview direct access                      | 29         |
| 6 Software                                              | 31         |
| 6.1 Software update                                     | 31         |
| 6.2 Importing additional content                        | 33         |
| 6.3 Importing the manufacturer's cookbook               | 35         |

| 7 Trade show mode                                                                                                    | 37                                                             |
|----------------------------------------------------------------------------------------------------|----------------------------------------------------------------|
| 8 Electronics                                                                                                    | 38                                                             |
| 8.1 Block diagram for the control                                                                                                    | 38                                                             |
| 8.1.1 Unit size 6.23                                                                                                    | 38                                                             |
| 8.1.2 Unit size 6.1                                                                                                    | 38                                                             |
| 8.2 Control board                                                                                                    | 39                                                             |
| 8.2.1 Layout                                                                                                    | 39                                                             |
| 8.2.2 Configuration                                                                                                    | 40                                                             |
| 8.3 Safety overview                                                                                                    | 43                                                             |
| 8.3.1 Unit size 6.23                                                                                                    | 43                                                             |
| 8.3.2 Unit size 6.1                                                                                                    | 44                                                             |
|                                                                                                    |                                                                |
| 9 Error messages                                                                                                    | 45                                                             |
| 9 Error messages<br>9.1 Emergency operation                                                                                                    | <b>45</b><br>45                                                |
| <ul> <li>9 Error messages</li> <li>9.1 Emergency operation</li> <li>9.2 Cooking chamber sensor defective (694, 695)</li> </ul>                                                           | 45<br>45<br>46                                                 |
| <ul> <li>9 Error messages</li> <li>9.1 Emergency operation</li> <li>9.2 Cooking chamber sensor defective (694, 695)</li> <li>9.3 Core temperature sensor defective (699, 700)</li> </ul> | 45<br>45<br>46<br>47                                           |
| <ul> <li>9 Error messages</li></ul>                                                                                                    | 45<br>45<br>46<br>47<br>48                                     |
| <ul> <li>9 Error messages</li></ul>                                                                                                    | 45<br>46<br>47<br>48<br>49                                     |
| <ul> <li>9 Error messages</li></ul>                                                                                                    | 45<br>46<br>47<br>48<br>49<br>50                               |
| <ul> <li>9 Error messages</li></ul>                                                                                                    | 45<br>46<br>47<br>48<br>49<br>50<br>50                         |
| <ul> <li>9 Error messages</li></ul>                                                                                                    | 45<br>46<br>47<br>48<br>49<br>50<br>50                         |
| <ul> <li>9 Error messages</li></ul>                                                                                                    | 45<br>46<br>47<br>48<br>49<br>50<br>50<br>50                   |
| <ul> <li>9 Error messages</li></ul>                                                                                                    | 45<br>46<br>47<br>48<br>49<br>50<br>50<br>51<br>53             |
| <ul> <li>9 Error messages</li></ul>                                                                                                    | 45<br>45<br>46<br>47<br>48<br>49<br>50<br>50<br>51<br>53<br>53 |

### **1** Password overview

| Range                                | Pass-<br>word | Description                                                                                      | Described in                   |
|--------------------------------------|---------------|--------------------------------------------------------------------------------------------------|--------------------------------|
| Installation / com-<br>missioning    | 2100          | Setting all basic parameters (for example time / date).                                          | Installation in-<br>structions |
| CO <sub>2</sub> gas calibra-<br>tion | 999           | Verification and calibration of exhaust emissions. Only for energy type - gas.                   | Installation in-<br>structions |
| Network settings                     | 2100          | Input network addressing.<br>Only for units with touch-<br>screen control.                       | Installation in-<br>structions |
| Basic settings /<br>user             | 111           | Setting of basic values for the<br>user, functions, software up-<br>date.                        |                                |
| Lockscreen                           | 369           | Deactivating the lockscreen<br>in cooking mode. Only for<br>units with touchscreen con-<br>trol. |                                |
| Trade show mode                      | 888           | Activation / deactivation for service inst<br>exhibition mode.                                   |                                |
| Service menu                         | 1967          | Service range for authorized Service instruc-<br>service technicians.                            |                                |

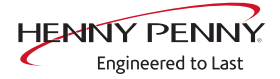

### **2** Introduction

### 2.1 About this manual

|              | This service manual contains information needed by the service<br>technician for professional and correct fault isolation, repair and<br>maintenance of the unit. The service technician must also observe<br>the contents of the installation instructions and the user manual. |
|--------------|----------------------------------------------------------------------------------------------------|
| Target group | Target group for this service manual is trained specialists who are familiar with the technical functioning and operation of the unit.                                                                                                    |
| Figures      | All figures in this service manual are intended as examples.<br>Discrepancies can arise between this and the actual unit.                                                                                                    |

### 2.2 Warranty

The warranty is void and safety is no longer assured in the event of:

- Modifications or technical changes to the unit,
- Improper use,
- Incorrect startup, operation or maintenance of the unit,
- Problems resulting from failure to observe these instructions.

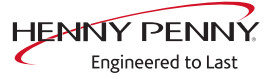

### **3 Safety instructions**

For servicing tasks, the service technician must be familiar with and observe regional regulations.

In addition, the notes in the service manual must be observed.

|          | Danger to life due to electric current                                                                                                    |
|----------|----------------------------------------------------------------------------------------------------|
|          | <ul> <li>Disconnect power prior to performing gas and electrical work.</li> <li>Disconnect unit from the mains supply and secure it against restart.</li> <li>Check to ensure absence of voltage</li> </ul> |
|          |                                                                                                    |
|          |                                                                                                    |
|          | Risk of fatal injury from gas                                                                                                    |
| ▲ DANGER | <ul> <li>Risk of fatal injury from gas</li> <li>✓ Disconnect the unit from gas supply prior to performing gas installation tasks.</li> </ul>                                                                |

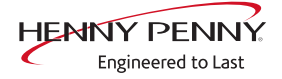

## 4 Opening the appliance

### 4.1 Unit cover and rear wall

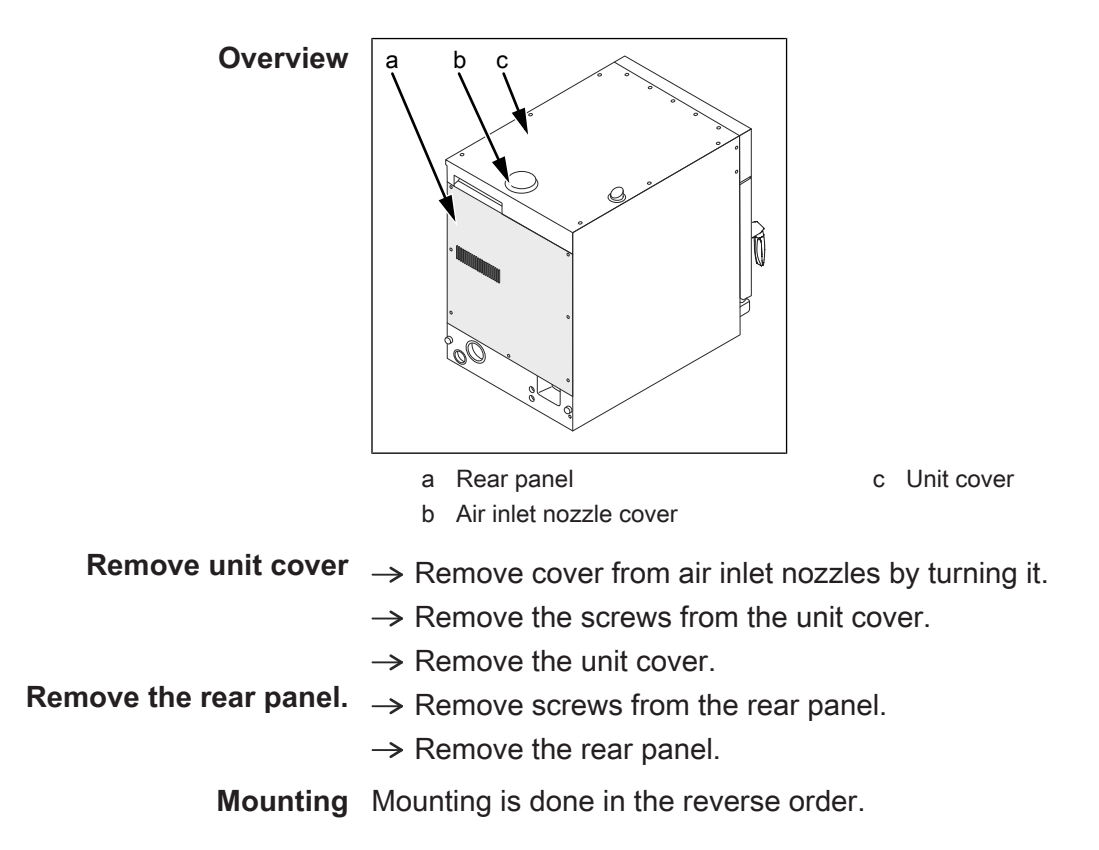

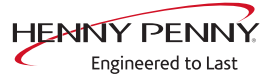

### 5 Service menu - appliance test

### 5.1 Service menu

**Description** • Functional testing of individual components

- Error analysis
- Maintenance
- Change basic settings
- Software update

The graphics shown may deviate due to changes and different software versions.

#### 5.1.1 Calling up the service level

#### Calling up the Service menu

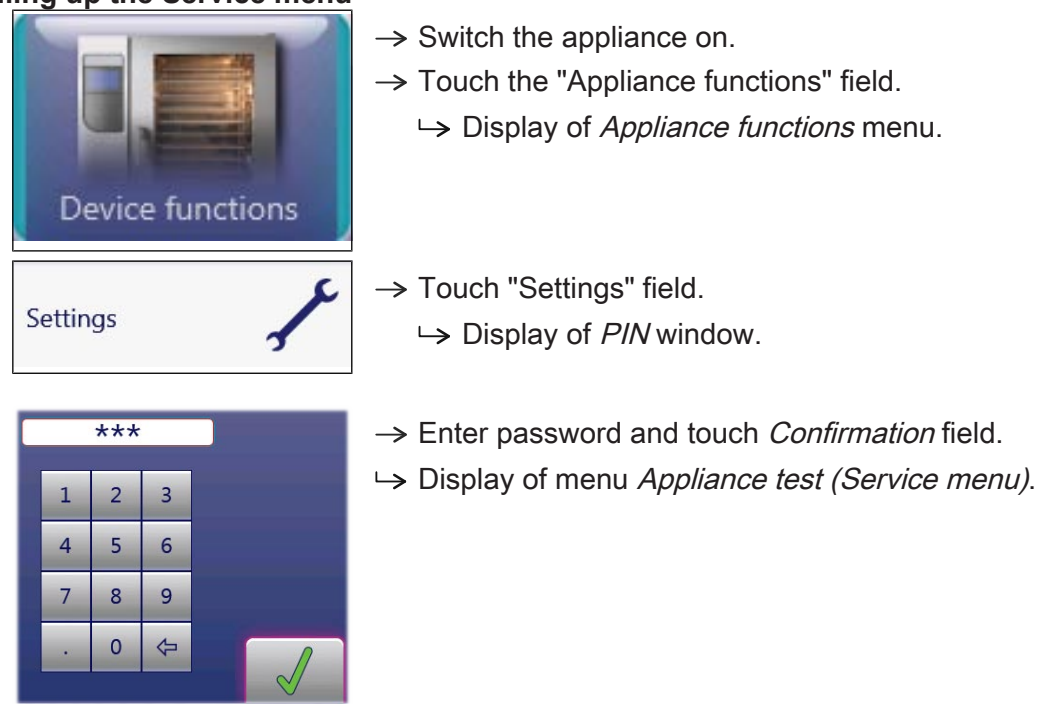

### INFORMATION

The password for the service menu is 1967

### 5.1.2 Service menu overview

| Selecting a menu element | $\rightarrow$ Display of the menu elements in the left area. |
|--------------------------|--------------------------------------------------------------|
|                          | ightarrow Page change by swiping upward/downward.            |
|                          | $\rightarrow$ Select menu element by touching.               |

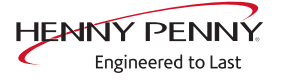

### 5.2 Appliance information

 $\textbf{Description} \ \rightarrow \text{Display of the appliance-specific information}$ 

- → Installed software
- $\rightarrow$  Appliance configuration
- → Cookbook version
- → Serial number
- → Contact data

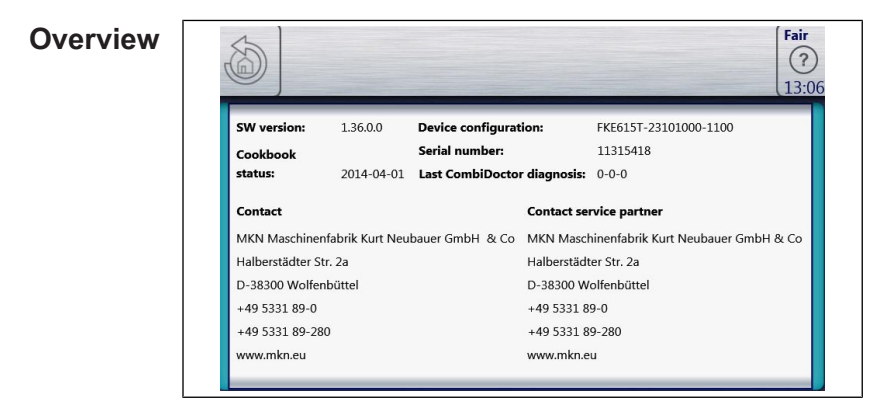

# information

**Exiting the appliance** Touch the *Back* field.

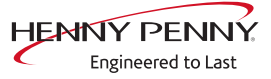

### 5.3 Status overview

Status 1 Heating circuit

| Status 1 - Heating circuit         Outputs X10 (230V)       Inputs X10 (230V)       Temperature sensor                                                                                                    | >>>  |
|----------------------------------------------------------------------------------------------------|------|
| Outputs X10 (230V)     Inputs X10 (230V)     Temperature sensor                                                                                                    | 20.0 |
| € K01: Master contactor Q1             € S0: Device ON          B2: Cooking chamber 1                 Outputs X17 (230V)          Inputs X21 (24V DC)          B3: Cooking chamber 2 (below)                 ● K08: Solenoid M8             ● B15: Door contact          B4: Vapour          B4: Vapour                 Outputs X12 (230V)          X11 LOA (230V) (off)          B5: Moisture          B6: Sous-vide sensor                 © K06: Replacement relay               € K01: LOA - A          B6: Sous-vide sensor | 20.0 |
| Outputs X17 (230V)         Inputs X21 (24V DC)         B3: Cooking chamber 2 (below)                 K08: Solenoid M8               B15: Door contact          B4: Vapour           Outputs X12 (230V)         X11 LOA (230V) (off)         B5: Moisture                W60: Replacement relay               W01: LOA-A               B6: Sous-vide sensor                                                                                                    | 30.0 |
|                                                                                                    | 30.0 |
| Outputs X12 (230V)         X11 LOA (230V) (off)         B5: Moisture           ⊕ K06: Replacement relay         ⊕ K01: LOA-A         B6: Sous-vide sensor           Outputs X23 (240 PC)         ⊕ K02: LOA-B         B10: Castral autom                                                                                                    | 30.0 |
| K06: Replacement relay     K01: LOA-A     B6: Sous-vide sensor                                                                                                    | 30.0 |
| Outputs X22 (24V DC) $\Theta$ K02: LOA R R10: Control system 25                                                                                                    | 30.0 |
| Control system 25.2                                                                                                    | 25.8 |
| ⊖Q2/Q2-4: PWM1 0% ⊖ LOA C B1: CT internal                                                                                                    |      |
|                                                                                                    |      |

PWM: heat requirement in %.

POS: power optimization system (option).

Temperature sensors B1, B3, B6, B7 are not present.

### Status 2

Climate control system, fan

|                                                                                                    |                                 |                         | Fair<br>?<br>09:00 |
|----------------------------------------------------------------------------------------------------|---------------------------------|-------------------------|--------------------|
| ~~~                                                                                                    | Status 2 - Climate control, fan |                         | >>>                |
| Outputs X31 (24V DC)                                                                                         | Inputs X31 (24V DC)             | Temperature sensor [°C] |                    |
| 🖶 K20/K30: DynaSteam 1                                                                                       | \varTheta B14: Pressure switch  | B2: Cooking chamber 1   | 30.0               |
| \varTheta K21/K31: DynaSteam 2                                                                               |                                 | B3: Cooking chamber 2   | 30.0               |
| Outputs X17 (230V)                                                                                           | Dynasteam                       | B5: Moisture            | 30.0               |
| 🖶 K08: Solenoid M8                                                                                           | Humidification 0.0 l/h          |                         |                    |
| Outputs X12 (230V)                                                                                           |                                 |                         |                    |
| 🖶 K06: Replacement relay                                                                                     | Cooking chamber fan             | LR                      |                    |
| Outputs X32 (24V DC)                                                                                         | M10: Motor 1 rpm                | 0 0                     |                    |
| <ul> <li>         Q2/Q2-4: PWM1         0 %     </li> <li>         Q3/Q3-5: PWM2         0 %     </li> </ul> | M20: Motor 2 rpm                | 00                      |                    |

B14: Pressure switch on the DynaSteam unit

PWM: heat requirement in %.

Temperature sensor B3 is not present.

No indicator of fan speed for unit size 6.23.

### Status 3 WaveClean (option)

| 1 | 6                                |                                |                       | Fair<br>?<br>12:2 |
|---|----------------------------------|--------------------------------|-----------------------|-------------------|
|   | Cutputs X12 (230V)               | Status 3 - WaveClean           | Temperature sensor    | >>>               |
|   |                                  | B15: Door contact              | B2: Cooking chamber 1 | 30.0              |
|   |                                  | Inputs X31 (24V DC)            | B3: Cooking chamber 2 | 30.0              |
|   | \varTheta K05: Siphon pump G24   | \varTheta B14: Pressure switch | B5: Moisture          | 30.0              |
|   | \varTheta K06: Replacement relay |                                |                       |                   |
|   | Outputs X31 (24V DC)             |                                |                       |                   |
|   | \varTheta K20/K30: DynaSteam 1   |                                |                       |                   |
|   | \varTheta K21/K31: DynaSteam 2   |                                |                       |                   |
|   |                                  |                                |                       |                   |
|   |                                  |                                |                       |                   |

K04: Magnetic valve for water vapor elimination & siphon filling

- B15: Reed contact switch
- B14: Pressure switch on the DynaSteam unit

Temperature sensor B3 is not present.

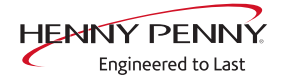

| sta     Sta       Outputs X14 (pot.)     Inputs X21 (24V       Imputs X12 (coling fan G7     Imputs X21 (24V       Imputs X13 (pot.)     Imputs X22       Imputs X13 (pot.)     Imputs X22       Imputs X10 (pod/)over level far     Imputs X22 | Atus 4 - Other     >>>       V DC)     Temperature sensor       ontact     B2: Cooking chamber 1       30.0 |
|----------------------------------------------------------------------------------------------------|----------------------------------------------------------------------------------------------------|
| Outputs X14 (pot.)     Inputs X21 (24W)            ⊕ K11: Cooling fan G7           ⊕ B15: Door co           Outputs X13 (pot.)         Inputs X22         ⊕ K10: Hood//ower level far         ⊕ Reserve                                         | V DC) Temperature sensor<br>ontact B2: Cooking chamber 1 30.0                                               |
| <ul> <li>         ⊕ K11: Cooling fan G7         ⊕ B15: Door co         Outputs X13 (pot.)         Inputs X22         ⊕ K10: Hood/Jower level far         ⊕ Reserve         </li> </ul>                                                          | ontact B2: Cooking chamber 1 30.0                                                                           |
| Outputs X13 (pot.)     Inputs X22          ⊕ K10: Hood/lower level far       ⊕ Resērve                                                                                                    |                                                                                                    |
|                                                                                                    | B3: Cooking chamber 2 (below) 30.0                                                                          |
|                                                                                                    | B4: Vapour 30.0                                                                                             |
| Outputs X1 (18V AC) Inputs X23                                                                                                    | B5: Moisture 30.0                                                                                           |
| 😔 K15: Light E10/E11 🛛 😔 Reserve                                                                                                    | B6: Sous-vide sensor 30.0                                                                                   |
| Outputs X12 (230V) Outputs X15 (pd                                                                                                    | ot.) B10: Control system 25.8 25.8                                                                          |
| ⊖ K03: Reserve ⊖ K13: Reserve                                                                                                    | B1: CT internal                                                                                             |
| <ul> <li></li></ul>                                                                                                    | B7: CT external                                                                                             |

B15: Reed contact switch K07, K13, K14: Not used

Temperature sensors B1, B3, B6, B7 are not present.

### **5.4 CombiDoctor**

**Description** The CombiDoctor offers an automatic check of the climate control and the WaveClean automatic cleaning. The tests are possible individually or as overall test. For instructions on performing, see the touch screen.

| Overview | START<br>h:min                                                              | Fair<br>?<br>12:46                                                                      |
|----------|-----------------------------------------------------------------------------|-----------------------------------------------------------------------------------------|
|          | Device<br>information<br>Status<br>information<br>CombiDoctor<br>Relay test | CombiDoctor<br>0 Climate & WaveClean<br>1 Climate<br>2 WaveClean<br>Running time: 00:09 |

**Selecting a program**  $\rightarrow$  Select a program by adjusting the roller.

Program description 1 Climate

Automatic checking of the following areas/components

- Heating circuit
  - Heating body, failure of a phase (only for energy type electric)
  - Semiconductor relay SSR (only for energy type electric)
  - Gas system (only for energy type gas)
  - Temperature control
  - DynaSteam steaming unit
  - Air inlet flap

#### 2 WaveClean

- Automatic checking of the WaveClean cleaning
  - WaveClean pump (circulation pump)
  - Siphon pump (drainage pump)
  - Magnetic valve for water vapor elimination & siphon filling
  - Reed contact switch of the cooking chamber door
- **Starting the program**  $\rightarrow$  Touch the "START" field.
  - **Evaluation**  $\rightarrow$  The test result appears on the touch screen.
    - $\hookrightarrow$  Entry in HACCP memory.

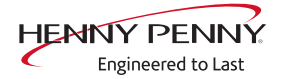

### 5.5 Relay test

- **Description**  $\rightarrow$  Separate control of the relay.
  - $\hookrightarrow$  Testing the relay.
  - ightarrow Testing the connected components.

### INFORMATION

Relays K1 and K16 are switched on permanently. A plurality of relays are switched on simultaneously.

### Overview

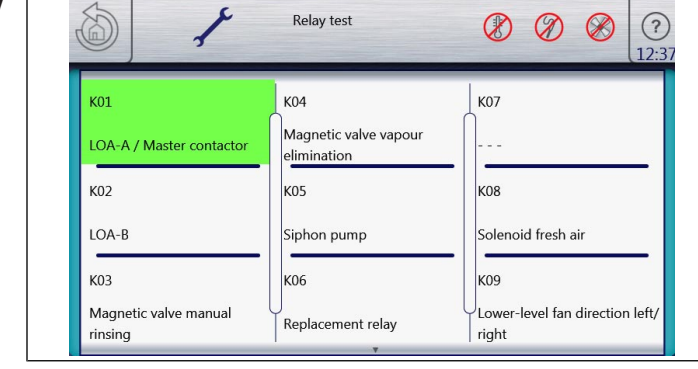

Image: Relay test page 1

| 6 1                                                 | Relay test            | Fair<br>(?<br>12:3 |
|-----------------------------------------------------|-----------------------|--------------------|
| К10                                                 | K14                   | K17                |
| External extractor hood /<br>Lower-level fan on/off |                       | Recirculation pump |
| К11                                                 | K15                   | K18                |
| Cooler fan                                          | Cooking chamber light | Steaming unit      |
| К13                                                 | К16                   |                    |
|                                                     | Power supply 24DC MMI | Q                  |

Image: Relay test page 2

- Activating relay test  $\rightarrow$  Touch field of relay to be tested.
  - $\hookrightarrow$  The relay is active.
  - $\hookrightarrow$  Field of the active relay is highlighted in green.
  - **Deactivating relay**  $\rightarrow$  Touch field to be deactivated that is highlighted in green.
    - $\hookrightarrow$  The relay is inactive.
    - $\hookrightarrow$  Field is highlighted in gray.

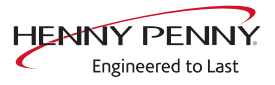

| Relay overview | Relay | Connec-<br>tor | No.  | Description                                            | Informa-<br>tion   |
|----------------|-------|----------------|------|--------------------------------------------------------|--------------------|
|                | K1    | X10            | 2    | Main contactor Q1                                      | 230V AC            |
|                | K1    | X11            | 1    | POS A                                                  | 230V AC            |
|                | K2    | X11            | 2    | POS B                                                  | 230V AC            |
|                | K3    | X12            | 2    | Magnetic valve K23 for manual rinse                    | 230V AC            |
|                | K4    | X12            | 3    | Magnetic valve for water vapor elimination K12         | 230V AC            |
|                | K5    | X12            | 4    | Siphon pump G24                                        | 230V AC            |
|                | K6    | X12            | 5    | Backup relay K6                                        | 230V AC            |
|                | K7    |                |      | Not in use                                             |                    |
|                | K8    | X17            | 1    | Solenoid fresh air M8                                  | 230V AC            |
|                | K9    | X16            | 1-3  | Only for unit size 6.23: fan direc-<br>tion left/right | Potential-<br>free |
|                | K10   | X13            | 1/2  | Only for unit size 6.23: fan on/off                    | Potential-<br>free |
|                | K11   | X14            | 2    | Cooling fan G7                                         | 230V AC            |
|                | K13   |                |      | Not in use                                             |                    |
|                | K14   |                |      | Not in use                                             |                    |
|                | K15   | X1             | 2    | Cooking chamber light                                  | 230V AC            |
|                | K16   | X9             | 1/2  | Supply for control panel (MMI)                         | 24V DC             |
|                | K17   | X12            | 1    | Circulating pump G16                                   | 230V AC            |
|                | K18   | X31            | 1 -4 | Steaming unit (switched directly, not via relay)       | 24V DC             |

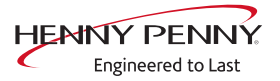

### 5.6 WaveClean test (option)

| Overview           | START<br>h:min                                                                                                    |
|--------------------|----------------------------------------------------------------------------------------------------|
|                    | WaveClean test         100°C and CT         calibration         DynaSteam test         Fempty water             WaveClean test             Before the start:             1. Remove cooking container         2. Clean drain sieve         3. Remove food residues         4. Close door                                                                                                    |
| Description        | <ul> <li>→ WaveClean test program for function check.</li> <li>→ Circulation pump</li> <li>→ Siphon pump</li> <li>→ Magnetic valve for water filling</li> <li>→ Door seal / leak tightness in door area</li> </ul>                                                                                                    |
| INFORMATION        | ollow the instructions on the touch screen.<br>he test is used exclusively for functional testing and not to clean the cooking hamber.                                                                                                    |
| Starting the test  | <ul> <li>→ Touch the "START" field.</li> <li>→ Checking of the cooking chamber temperature.</li> <li>→ Automatic cooling off of the cooking chamber if &gt; 70°C.</li> <li>→ Rinse and fill up siphon.</li> <li>→ Draining by pump G24.</li> <li>→ Filling by magnetic valve K12.</li> <li>→ Circulation and heating.</li> <li>→ The circulation pump G16 is switched on.</li> <li>→ Heating of the cooking chamber to 55°C.</li> <li>→ Rinse DynaSteam and siphon</li> <li>→ DynaSteam steaming unit is switched on.</li> <li>→ Another water change from the siphon.</li> <li>After 30 minutes, the WaveCleanTest ends.</li> </ul> |
| Cancering the lest | <ul> <li>→ Touch the "STOPP" field.</li> <li>→ Automatic rinsing of the siphon and test cancellation.</li> </ul>                                                                                                    |

### 5.7 100°C + core temperature calibration

- Description → Calibration for cooking chamber sensor and core temperature sensor.
  - $\hookrightarrow$  Testing the calibration.

 $\rightarrow$  Performing the calibration.

The cooking chamber sensor and core temperature sensor calibration is performed in one step.

#### **INFORMATION**

The units are factory calibrated. Recalibration is required only in exceptional cases.

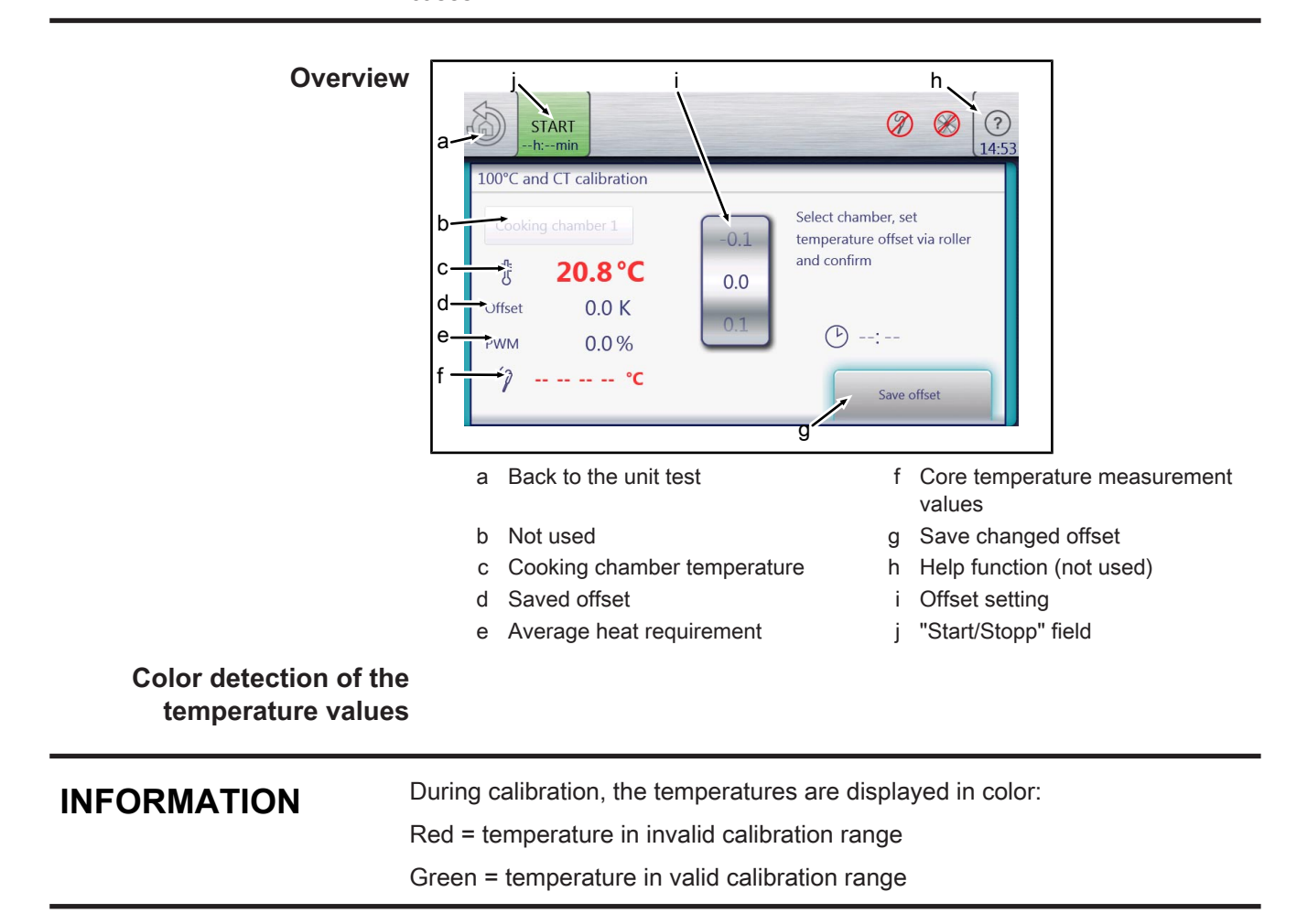

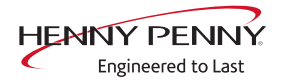

#### 5.7.1 Check calibration

**Prerequisite** Calibrated digital temperature measurement device. The temperature in the cooking chamber is < 100°C.  $\rightarrow$  Fix internal core temperature sensor and temperature sensor of external measurement device in the cooking chamber.  $\rightarrow$  Use a grill rack for this. → Point the sensor tips upward in order to prevent measurement errors. **Checking the calibration**  $\rightarrow$  Touch the "START" field.  $\rightarrow$  The cooking chamber is heated up to 100°C.  $\rightarrow$  Display of the current temperature on the touch screen.  $\rightarrow$  Wait until the cooking chamber temperature on the touch screen indicates 100°C (± 1°C). → Compare displayed cooking chamber temperature with temperature of external measurement device. → The external measurement device must display a temperature between 99°C - 99.5°C.  $\rightarrow$  If the value is within the range, end checking.  $\rightarrow$  Touch the "STOP" field.

- $\rightarrow$  If the value is outside of the range, calibration must be done.
- Scontinue with calibration (see "5.7.2 Calibrate cooking chamber sensor", Page 19).

| 5.7.2 Calibrate cooking chamber sensor |                                                                                                    |  |  |  |
|----------------------------------------|----------------------------------------------------------------------------------------------------|--|--|--|
| Prerequisite                           | Execute Check calibration and do not switch appliance off.                                            |  |  |  |
|                                        | → (see "5.7.1 Check calibration", Page 18) → Temperature display on the touch screen indicates 100°C. |  |  |  |
| Calibration                            | $\rightarrow$ Adjust offset value by adjusting the roller.                                            |  |  |  |
|                                        |                                                                                                    |  |  |  |
|                                        | The external measurement device must display a temperature between 99°C – 99.5°C.                     |  |  |  |
|                                        | $\rightarrow$ If necessary, adjust offset value again.                                                |  |  |  |
|                                        | └→ Let 10 minutes adjustment time elapse.                                                             |  |  |  |
|                                        | $\rightarrow$ If the value is within the range, save calibration.                                     |  |  |  |
| Saving the calibration                 | $\rightarrow$ Touch "Save offset" field.                                                              |  |  |  |
|                                        | Saving of set value.                                                                                  |  |  |  |
|                                        | → Automatic calibration of core temperature sensor.                                                   |  |  |  |
| Canceling the calibration              | $\rightarrow$ Touch the "STOP" field.                                                                 |  |  |  |
|                                        | $\hookrightarrow$ The calibration ends.                                                               |  |  |  |
| Exiting the calibration                | Touch the <i>Back</i> field.                                                                          |  |  |  |
| Storing the calibration on SD card     | → Also save data on internal SD card (see "5.18 Backing up data", Page 26).                           |  |  |  |

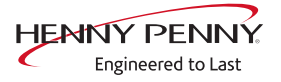

### 5.8 DynaSteam test

**Description** The DynaSteam test allows the function test of the DynaSteam steaming unit. Calibration of the steaming unit is not possible / necessary.

**Prerequisite** Access to the water supply pipe in the cooking chamber.

- $\rightarrow$  Remove both hook-in points.
- $\rightarrow$  Dismount water supply pipe.
- → Dismount air diverter.
- $\rightarrow$  Replace water supply pipe.

| Overview | DunaSteam test | DunoStaam tast                    |
|----------|----------------|-----------------------------------|
|          |                | 0-990 ml<br>0 3<br>1 4 0<br>2 5 1 |
|          | Initialisation | START                             |

Starting the test  $\rightarrow$  Touch "Initialization" field.

- → Automatic pre-rinse.
- $\hookrightarrow$  Field changes to "START".
- $\rightarrow$  Set water quantity using the rollers.
- $\rightarrow$  Touch the "START" field.
  - → Activation of the DynaSteam steaming unit.
  - → The water comes runs from the water supply pipe into the cooking chamber.

#### **Check the water quantity** Collect the water from the supply pipe with a measuring container.

- $\rightarrow$  Starting water test.
  - → After the predetermined amount of water has gone through, the steaming unit stops automatically.
- Scompare amount of water with the set value. A deviation of +-10% is within tolerance.

### 5.9 Emptying the water

**Description** Water drainage removes water residue from the unit to prevent frost damage during transport and idle period.

- **Requirement**  $\rightarrow$  Both water connections are connected to compressed air.
  - $\rightarrow$  The pressure may not exceed 6 bar.
  - $\rightarrow$  The cooking chamber temperature is < 130°C.

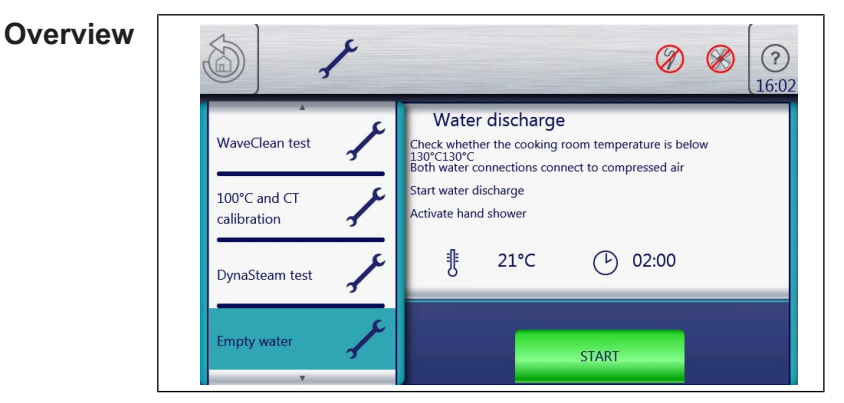

Starting to drain the water  $\rightarrow$  Touch the "START" field.

- $\rightarrow$  Start of the automatic water drainage.
- → Display of the cooking chamber temperature and remaining time.

**Canceling the water**  $\rightarrow$  Touch the "STOP" field. drainage

### 5.10 Setting the set-up height

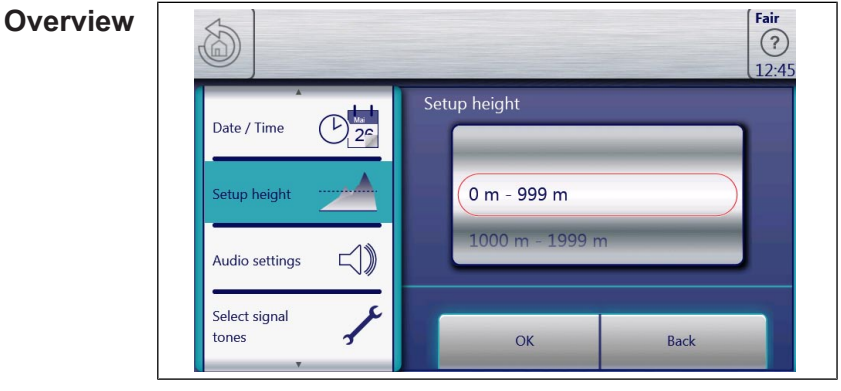

Setting the set-up height  $\rightarrow$  Set the set-up height by adjusting the rollers.

- $\rightarrow$  Touch the "OK" field.
  - $\hookrightarrow$  Changes saved.

Canceling the selection  $\rightarrow$  Touch the "Back" field.

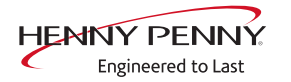

### 5.11 Audio settings

| Overview           |                                                            |                           | Fair<br>(?)<br>12:47 |
|--------------------|------------------------------------------------------------|---------------------------|----------------------|
|                    | Date / Time                                                | Set volume<br>Volume:     |                      |
|                    | Setup height                                               | Play                      |                      |
|                    | Select signal<br>tones                                     | ОК                        | Back                 |
| Setting the volume | $\rightarrow$ Set the desired $\rightarrow$ Touch the "OK" | volume using th<br>field. | e sliders.           |

- $\hookrightarrow$  Changes saved.
- Canceling the selection  $\rightarrow$  Touch the "Back" field.

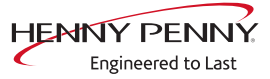

### **5.12 Select signal tones**

| Overview                |                                                       | Fair<br>?<br>12:47 |
|-------------------------|-------------------------------------------------------|--------------------|
|                         | Date / Time                                           |                    |
|                         | Setup height Sound 2                                  |                    |
|                         | Audio settings                                        |                    |
|                         | tones J OK Back                                       |                    |
| Set signal tones        | ightarrow Set the signal tone by adjusting the roller | S.                 |
|                         | $\rightarrow$ Touch the "OK" field.                   |                    |
|                         | → Changes saved.                                      |                    |
| Canceling the selection | $\rightarrow$ Touch the "Back" field.                 |                    |

### 5.13 POS activation

| Description | Software activation for the optional connection to a customer-supplied |
|-------------|------------------------------------------------------------------------|
|             | performance optimization system.                                       |

### INFORMATION

An additional modification of the appliance is required. With activation without retrofitting, the heating circuit will not be activated.

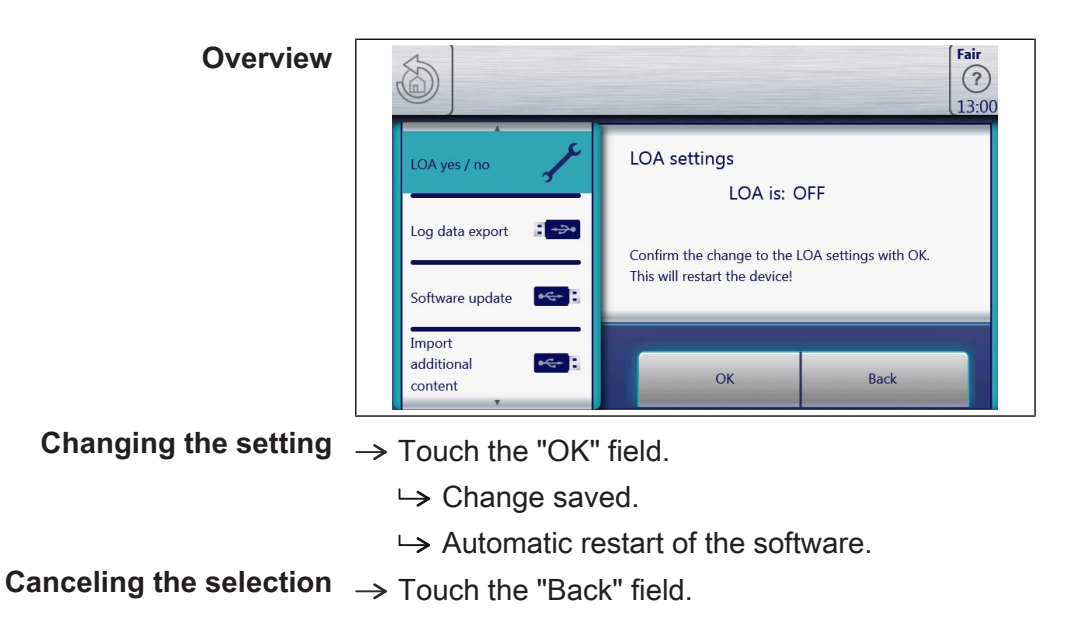

### 5.14 Log data export

**Description** Log data export on an external USB stick. The function is only required after consultation.

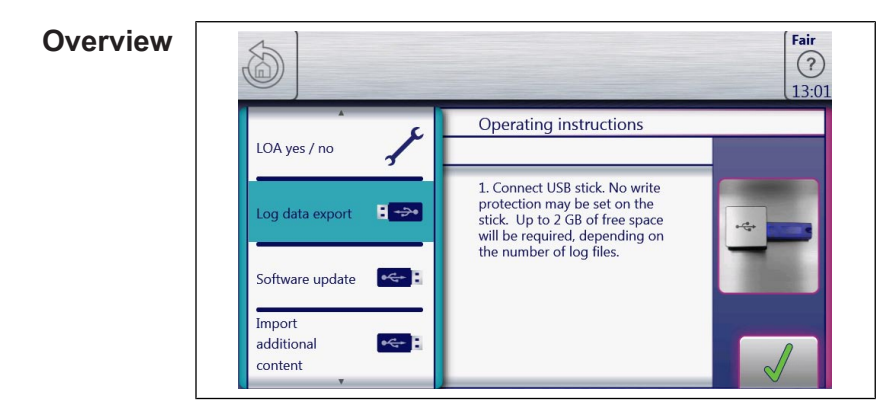

- **Exporting log data**  $\rightarrow$  Perform according to instructions on the touch screen.  $\rightarrow$  Touch the *Confirmation* field.
  - $\rightarrow$  Log data export begins.

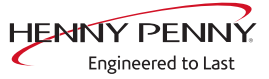

### 5.15 Software update

- **Description**  $\rightarrow$  Update of the software via the USB interface.
  - → Additional content (help texts, cookbooks, videos) will not be updated.

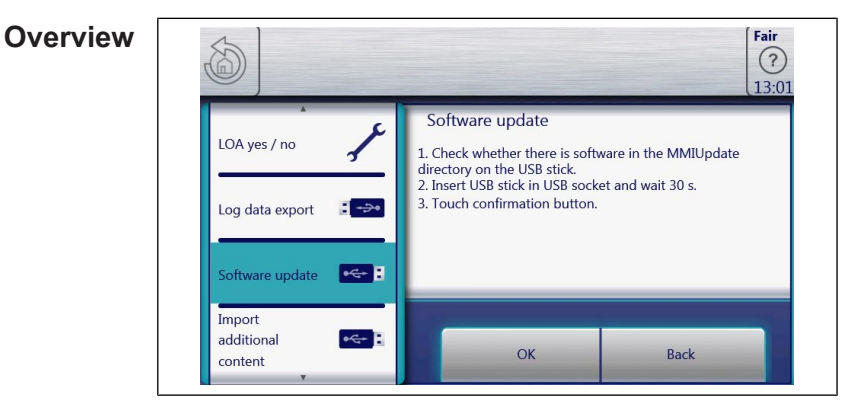

**Performing the update**  $\rightarrow$  Perform according to instructions on the touch screen and

- description .
- → Touch the "OK" field.
  - → Update begins.
- $\rightarrow$  Then a confirmation appears on the touch screen.

### 5.16 Importing additional content

**Description**  $\rightarrow$  Import of additional content (videos, graphics, help texts).

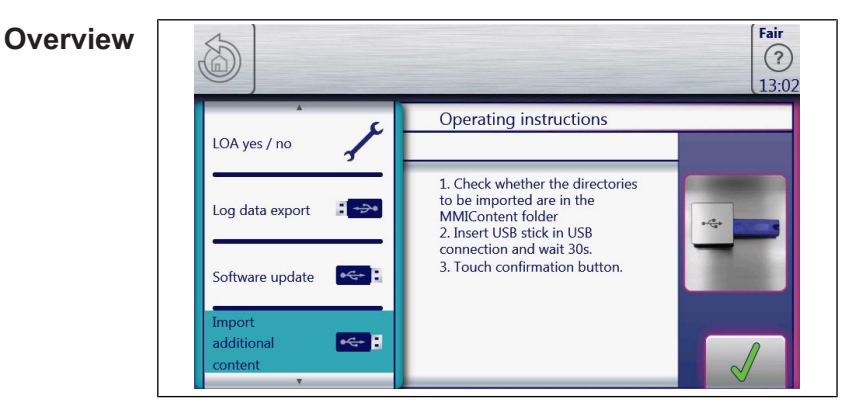

**Importing content**  $\rightarrow$  Perform according to instructions on the touch screen.

- $\rightarrow$  Touch the *Confirmation* field.
  - $\mapsto$  Import the content.
  - $\hookrightarrow$  Then a confirmation appears on the touch screen.
- $\rightarrow$  Touch the "OK" field.

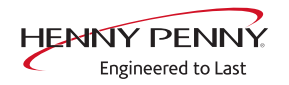

### 5.17 Restoring data

**Description** Import function of parameters stored on the SD card. Required after change of control board or control panel.

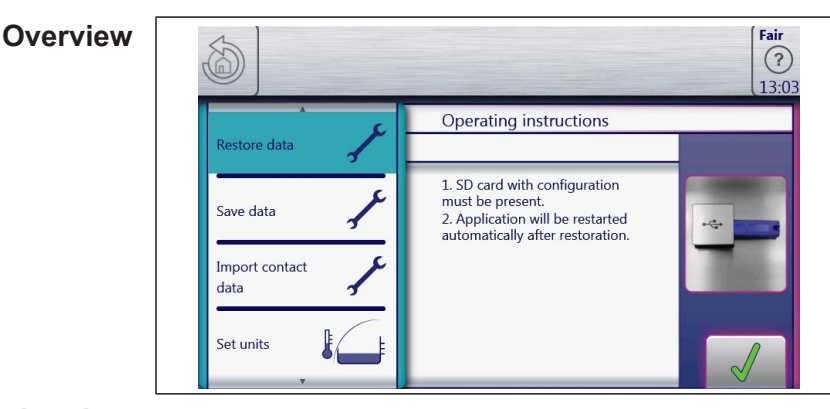

**Restoring data**  $\rightarrow$  Touch the *Confirmation* field.

- $\mapsto$  Restoring of the data from the SD card.
- $\rightarrow$  Touch the "OK" field.
  - $\hookrightarrow$  Automatic restart of the software.

### 5.18 Backing up data

**Description** Export function of the parameters (for example, calibration values). Storage of the data on the internal SD card or USB stick (if present).

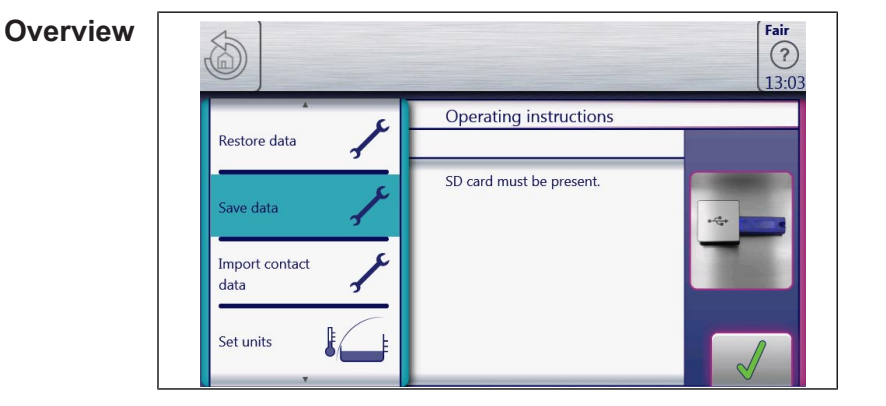

- **Backing up data**  $\rightarrow$  Tap the *Confirmation* field.
  - $\hookrightarrow$  Back-up of the data.
  - $\hookrightarrow$  Then a confirmation appears on the touchscreen.
  - $\rightarrow$  Tap the "OK" field.

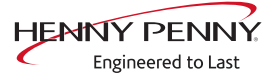

### 5.19 Water filter maintenance

Description With use of a water filter on the soft water connection of the unit, a maintenance note may appear after the stored flow quantity has been reached. For this, the appropriate filter capacity must be determined and

entered.

- Prerequisite The water filter supplies only one combi steamer.
  - Only the soft water connection is connected to the filter.

| Overview             | 1                                                                                                    |                                                        | <b>Fair</b><br>(?)<br>09:06                              |                |
|----------------------|----------------------------------------------------------------------------------------------------|--------------------------------------------------------|----------------------------------------------------------|----------------|
|                      | ددد<br>Outputs X31 (24V DC)                                                                                           | Status 2 - Climate control, fan<br>Inputs X31 (24V DC) | Temperature sensor [°C]                                  |                |
|                      |                                                                                                    | 🖶 B14: Pressure switch                                 | B2: Cooking chamber 1 30.0<br>B3: Cooking chamber 2 30.0 |                |
|                      | Outputs X17 (230V)<br>General K08: Solenoid M8                                                                        | Dynasteam<br>Humidification 0.0 l/h                    | B5: Moisture 30.0                                        |                |
|                      | Outputs X12 (230V)<br>→ K06: Replacement relay                                                                        | Cooking chamber fan                                    | LR                                                       |                |
|                      | Outputs X32 (24V DC)                ⊕Q2/Q2-4: PWM1               0 %                 ⊕Q3/Q3-5: PWM2               0 % | M10: Motor 1 rpm<br>M20: Motor 2 rpm                   | 0 0<br>0 0                                               |                |
| Setting the capacity | $\rightarrow$ Use the number                                                                                          | er block to set th                                     | ne desired values                                        | l<br>s by tapp |

- $\rightarrow$  Tap the "OK" field.
  - $\hookrightarrow$  Changes saved.

information" for the operators.

**Canceling the selection**  $\rightarrow$  Tap the "Back" field.

### 5.20 Importing contact data

Description Import of service contact data. These are available under "unit

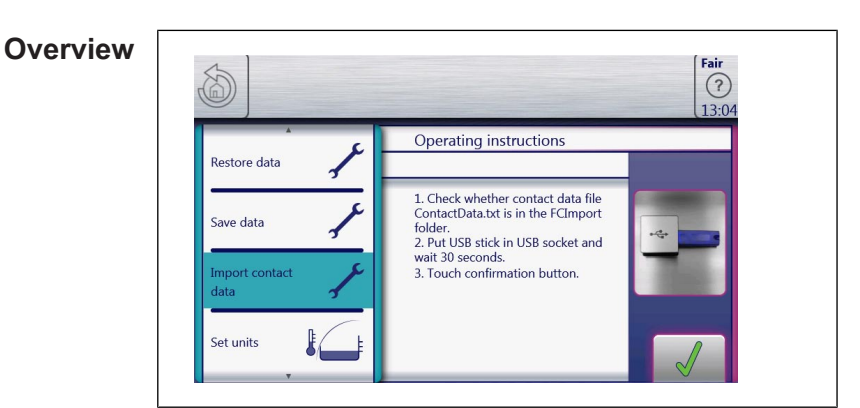

Preparing the data  $\rightarrow$  Create the file "ContactData.txt" with favorite text editor on the computer.

- $\rightarrow$  Open the file on the computer.
- $\rightarrow$  Enter contact data distributed over 6 text lines.
- $\rightarrow$  Save file on a USB stick.
  - $\rightarrow$  The file must be stored in the folder "FCImport".

- **Importing data**  $\rightarrow$  Perform according to instructions on the touchscreen.
  - $\rightarrow$  Touch the *Confirmation* field.
    - $\rightarrow$  Import the created contact data.
    - $\rightarrow$  Then a confirmation appears on the touchscreen.

### 5.21 Setting units

| Overview |              |                          | <b>Fair</b><br>(?)<br>13:04 |
|----------|--------------|--------------------------|-----------------------------|
|          | Restore data | Set units<br>Temperature | Volume                      |
|          | Save data    | °C                       | ml                          |
|          | data         | ок                       | fl.oz.<br>Back              |

- To convert the units 1. Select the desired temperature and volume.
  - 2. Touch the "OK" field.

### 5.22 Backup relay

| Description               | The control board has a spare relay, which allows alternative use in case of a relay failure. This is only possible with the listed relays. |
|---------------------------|----------------------------------------------------------------------------------------------------|
| Locate defective relay    | $\rightarrow$ Call relay test in the service menu.                                                                                          |
|                           | Perform relay test. Locate defective relay by examining the<br>output voltage at the corresponding outputs on the control<br>circuit board. |
| Occupying the spare relay | $\rightarrow$ Do rewiring according to the table.                                                                                           |
|                           | Example: When using it for K8 (solenoid M8), rewire line from connector X17.1 to X12.5.                                                     |

### **INFORMATION**

In case of changes to the wiring, label or deposit note in the unit.

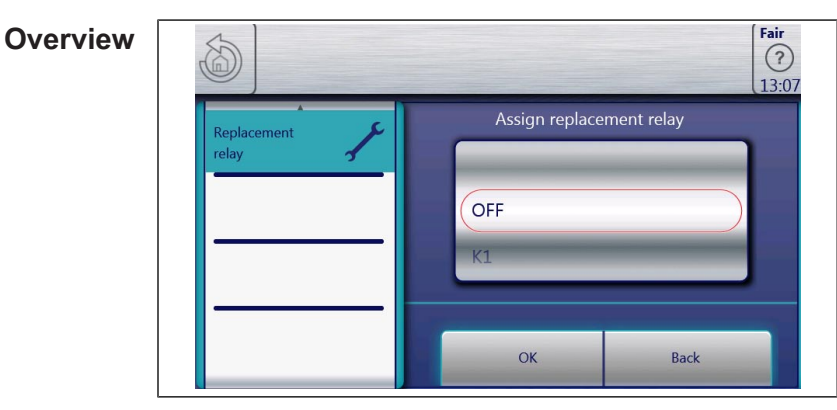

Assigning the backup relay  $\rightarrow$  Select the defective relay by means of the roller.

#### $\rightarrow$ Touch the "OK" field.

 $\hookrightarrow$  Changes saved.

#### Canceling the selection Touch the "Back" field. Relay overview

| Relay | Connec-<br>tor | No. | Description                                    | Instruction                                                                      |
|-------|----------------|-----|------------------------------------------------|----------------------------------------------------------------------------------|
| K1    | X10            | 2   | Main contactor Q1                              | Reconnect the line from X10.2 to X12.5 and to as-<br>sign a reserve relay to it. |
| K1    | X11            | 1   | POS A                                          | Reconnect the line from X11.1 to X12.5 and to as-<br>sign a reserve relay to it. |
| K2    | X11            | 2   | POS B                                          | Reconnect the line from X11.2 to X12.5 and to as-<br>sign a reserve relay to it. |
| К3    | X12            | 2   | Magnetic valve manual rinse                    | Reconnect the line from X12. 2 to X12. 5 and to assign a reserve relay to it.    |
| K4    | X12            | 3   | Magnetic valve for water vapor elimination K12 | Reconnect the line from X12.3 to X12.5 and to as-<br>sign a reserve relay to it. |
| K5    | X12            | 4   | Siphon pump G24                                | Reconnect the line from X12.4 to X12.5 and to as-<br>sign a reserve relay to it. |
| K6    | X12            | 5   | Backup relay K6                                | Reconnect the line from X12.5 to X12.5 and to as-<br>sign a reserve relay to it. |
| K8    | X17            | 1   | Solenoid fresh air M8                          | Reconnect the line from X17.1 to X12.5 and to as-<br>sign a reserve relay to it. |
| K17   | X12            | 1   | Circulating pump G16                           | Reconnect the line from X12.1 to X12.5 and to as-<br>sign a reserve relay to it. |

**Dismantling and re-** After changing the control board the original state is restored. Thus, **programming** the backup relay is not used unnecessarily.

- $\rightarrow$  Establish the original condition of the wiring (from X12. 5 to Xx).
- $\rightarrow$  Calling up the "Backup relay" in the Service menu.
- $\rightarrow$  Select "OFF" using the roller.
  - $\rightarrow$  The backup relay is deactivated.
- $\rightarrow$  Touch the "OK" field.
  - → Changes saved.

### 5.23 Status overview direct access

**Description**  $\rightarrow$  Direct access in the status overview.

 $\hookrightarrow$  Display of all processes and temperature in ongoing operation.

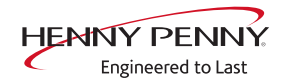

| Overview                    | STOP<br>Other Steaming 100°C<br>Cooking time remaining: 00 <sub>h</sub> : 30 <sub>min</sub><br>Cooking time remaining<br>000 <sub>h</sub> 29 <sub>min</sub>                      |
|-----------------------------|----------------------------------------------------------------------------------------------------|
| Calling up status overview  | $\rightarrow$ Touch the invisible field three times quickly.                                                                                                    |
| Exiting the status overview | <ul> <li>→ Change of the display to the multi-page status overview .</li> <li>→ Touch the <i>Back</i> field.</li> <li>→ Change to the display of the cooking process.</li> </ul> |
| INFORMATION                 | The status overview is intended only for the service technician.                                                                                                    |

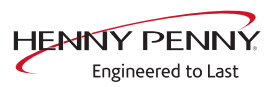

### 6 Software

### 6.1 Software update

**Prerequisite**  $\rightarrow$  USB stick.

- → Maximum size 32 GB.
- $\rightarrow$  FAT formatting (default).
- $\rightarrow$  The disk should be empty if possible.
- $\rightarrow$  Current software update.
  - $\rightarrow$  The update is provided as packed ZIP file.

- **Preparing the USB stick**  $\rightarrow$  Open and download the .ZIP file and unzip. In general, the unzipped folder is in the same directory as the previously compressed one.
  - $\rightarrow$  Copy unzipped folder "MMIUpdate" to the USB stick.
    - $\rightarrow$  The update file is in the folder.
    - $\rightarrow$  The file has the extension ".ugl".
    - $\rightarrow$  For example, "012200.ugl" (software update V1.22).

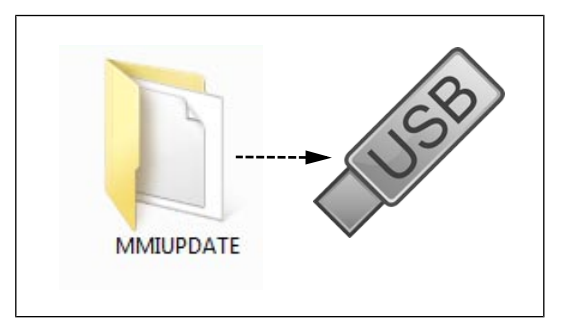

### Inserting the USB stick

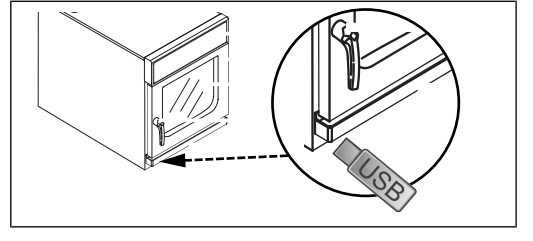

The USB interface is behind the cover on the bottom left of the housing.

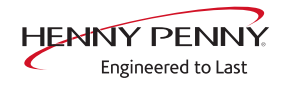

### Software

| Performing the updat                                                                            | $e \rightarrow$ Switch the unit on.                                                                                                    |
|-------------------------------------------------------------------------------------------------|----------------------------------------------------------------------------------------------------|
| Device functions                                                                                | <ul> <li>→ Tap the "Appliance functions" field.</li> <li>└&gt; Display of Appliance functions menu.</li> </ul>                                                                                                    |
| Settings                                                                                        | <ul> <li>→ Tap "Settings" field.</li> <li>→ Display of "<i>PIN</i>" window.</li> </ul>                                                                                                    |
| 1       2       3         4       5       6         7       8       9         .       0       ⇐ | <ul> <li>→ Enter password and tap the <i>Confirmation</i> field.</li> <li>→ The password for the Settings menu is 111.</li> <li>→ Select the "Software update" field on the left area of the menu by swiping.</li> <li>→ Tap the "Software update" field.</li> <li>→ Tap the "OK" field.</li> <li>→ The update begins.</li> </ul> |
| INFORMATION                                                                                     | The update can take up to 20 minutes. The software is restarted several times. Do not switch the unit off.                                                                                                    |
|                                                                                                 | → Then a confirmation appears on the touchscreen.<br>→ Tap the "OK" field.                                                                                                    |

 $\hookrightarrow$  The software restarts automatically.

### 6.2 Importing additional content

**Description** Import function for manufacturer contents:

- Cookbook graphics
- Help information
- Sound files

**Prerequisite**  $\rightarrow$  USB stick.

- → Maximum size 32 GB.
- $\hookrightarrow$  FAT formatting (default).
- $\hookrightarrow$  The disk should be empty if possible.
- $\rightarrow$  Current additional content.
  - $\hookrightarrow$  Additional contents are provided as packed .ZIP file.
- Preparing the USB stick → Open and download the .ZIP file and unzip. In general, the unzipped folder is in the same directory as the previously compressed one.
  - $\rightarrow$  Copy the unzipped folder "MMIContent" to the USB stick.
    - In the folder there are other subfolders. This may not be changed.

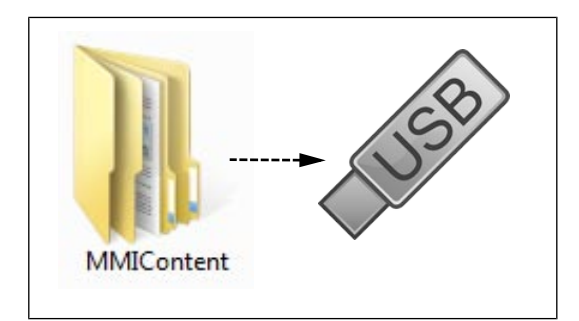

### Inserting the USB stick

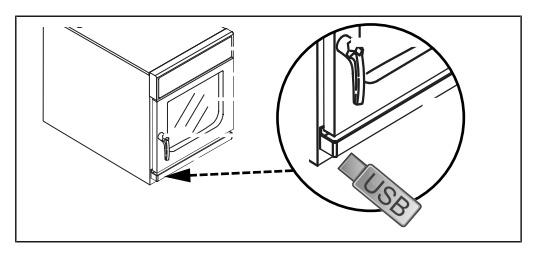

The USB interface is behind the cover on the bottom left of the housing.

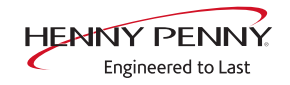

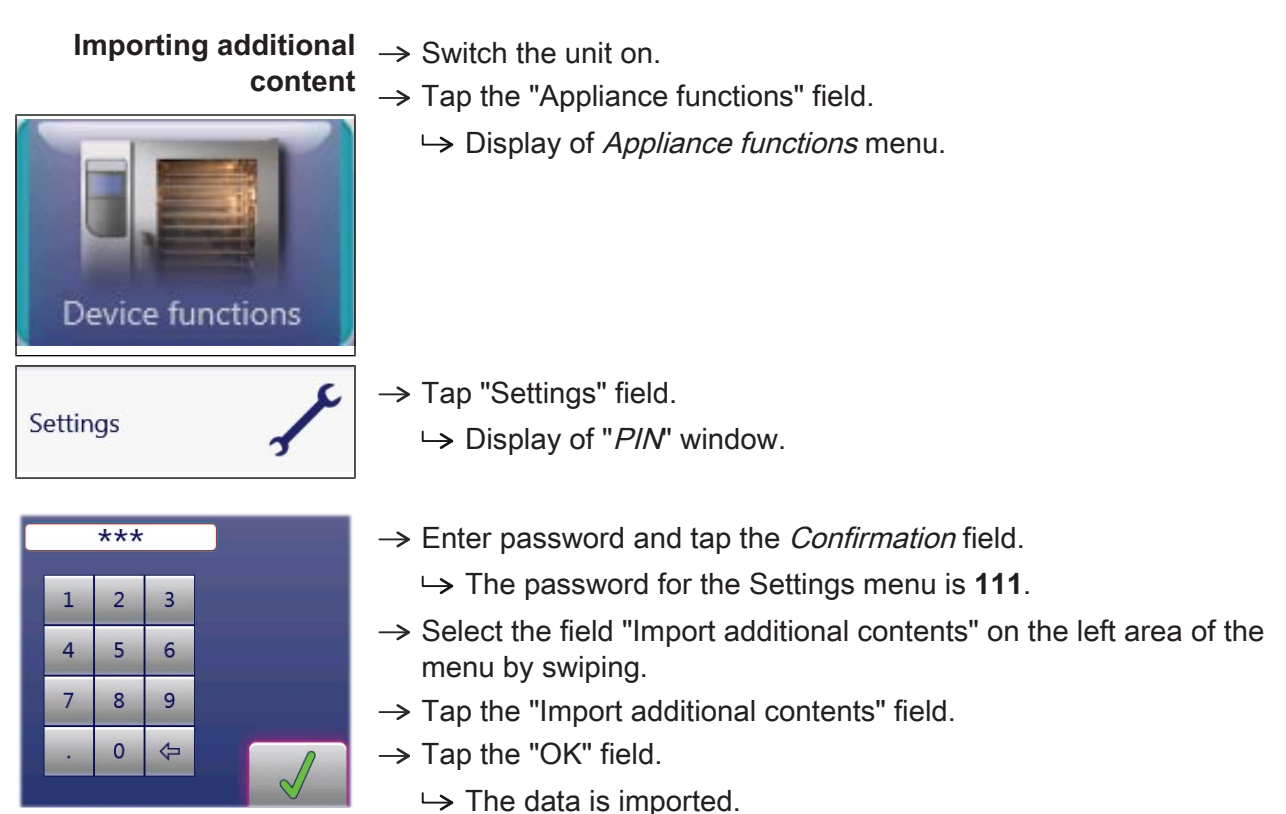

- → Then a confirmation appears on the touchscreen.
- $\rightarrow$  Tap the "OK" field.

### 6.3 Importing the manufacturer's cookbook

### **Prerequisite** $\rightarrow$ USB stick.

- → On the unit, the software version 1.29 (from 04/2014) or higher is installed.
  - Scheck of the software version in the unit's information (see "5.2 Appliance information", Page 10).
  - $\hookrightarrow$  If necessary, perform software update .

### Preparing the USB stick

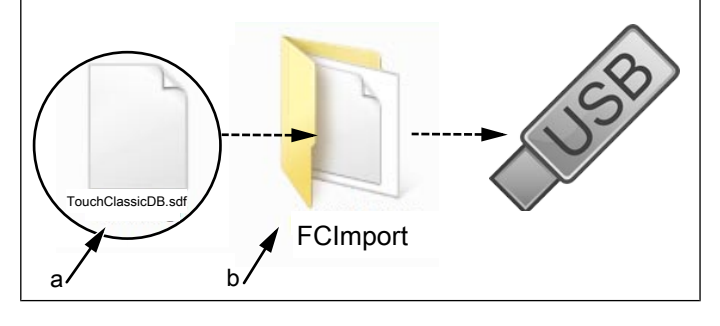

a Update file

- b FCImport folder
- → Create "FCImport" folder on the USB stick.
- $\rightarrow$  Copy update file to the "FCImport" folder.
  - $\hookrightarrow$  The update consists of one file.
  - → The file has the wording "TouchClassicDB.sdf".

#### Inserting the USB stick

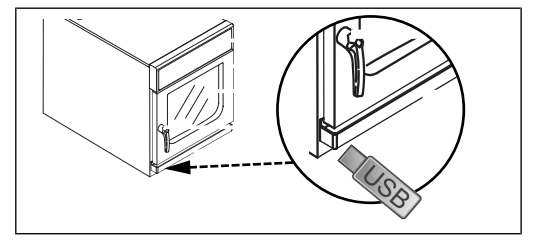

The USB interface is behind the cover on the bottom left of the housing.

## Importing the MKN cookbook

- → Switch on unit "I".
  → Tap the "Appliance functions" field.
  - → Display of *Appliance functions* menu.
- $\rightarrow$  Tap "Settings" field.
  - $\rightarrow$  Display of *PIN* window.
- $\rightarrow$  With the keyboard, enter password "111".
  - $\rightarrow$  Display of menu "*Settings*".
- → Select the field "Import MKN cookbook" on the left area of the menu by swiping.
- $\rightarrow$  Tap the "Import MKN cookbook" field.

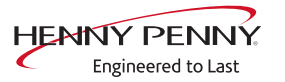

- $\rightarrow$  Tap the *Confirmation* field.
  - $\hookrightarrow$  Import begins.
  - $\hookrightarrow$  Then a confirmation appears on the touchscreen.
- **Exiting selection**  $\rightarrow$  Tap the *Back* field.

### 7 Trade show mode

Switching

13:08

mode

Switching off trade show

Exhibition mode

is on

| Description                                                                                     | Trade show mode allows appliance operation for demonstration purposes.                                                                                              |
|-------------------------------------------------------------------------------------------------|----------------------------------------------------------------------------------------------------|
| Prerequisite                                                                                    | <ul> <li>A single-phase power supply is required for operation.</li> <li>→ Unit is connected to L3 and N.</li> <li>→ See also installation instructions.</li> </ul> |
| Calling up the selection                                                                        | <ul> <li>→ Switch unit to "I"</li> <li>→ Tap the "Unit functions" field.</li> <li>→ Display of <i>Unit functions</i> menu.</li> </ul>                               |
| Settings                                                                                        | <ul> <li>→ Tap the "Settings" field.</li> <li>→ Display of <i>PIN</i> window.</li> </ul>                                                                            |
| 1       2       3         4       5       6         7       8       9         .       0       < | → Enter password 888 and tap the <i>Confirm</i> field. → Display of <i>Trade show</i> menu.                                                                         |
| tching trade show mode<br>on                                                                    |                                                                                                    |
| Exhibition mode is off                                                                          | <ul> <li>→ Tap the "Trade show mode is off" field.</li> <li>→ Automatic restart of the software.</li> </ul>                                                         |
| Fair<br>?                                                                                       | <ul> <li>→ Unit is in trade show mode</li> <li>→ The active trade show mode is indicated on the screen.</li> </ul>                                                  |

10015160-0ASAE-A

HENNY PENNY Engineered to Last

 $\rightarrow$  Call up the *Trade show mode* menu.

 $\rightarrow$  Unit is in normal operation.

 $\rightarrow$  Tap the "Trade show mode is on" field.

→ Automatic restart of the software.

### **8 Electronics**

### 8.1 Block diagram for the control

### 8.1.1 Unit size 6.23

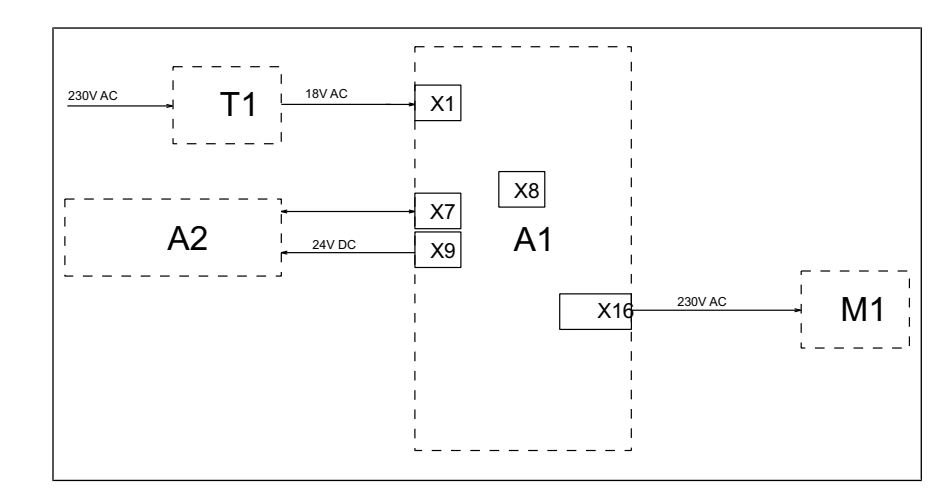

| Legend | A1 | Control board | T1 | Transformer |
|--------|----|---------------|----|-------------|
|        | A2 | Control panel | X8 | Digital key |
|        | M1 | Fan motor     |    |             |

### 8.1.2 Unit size 6.1

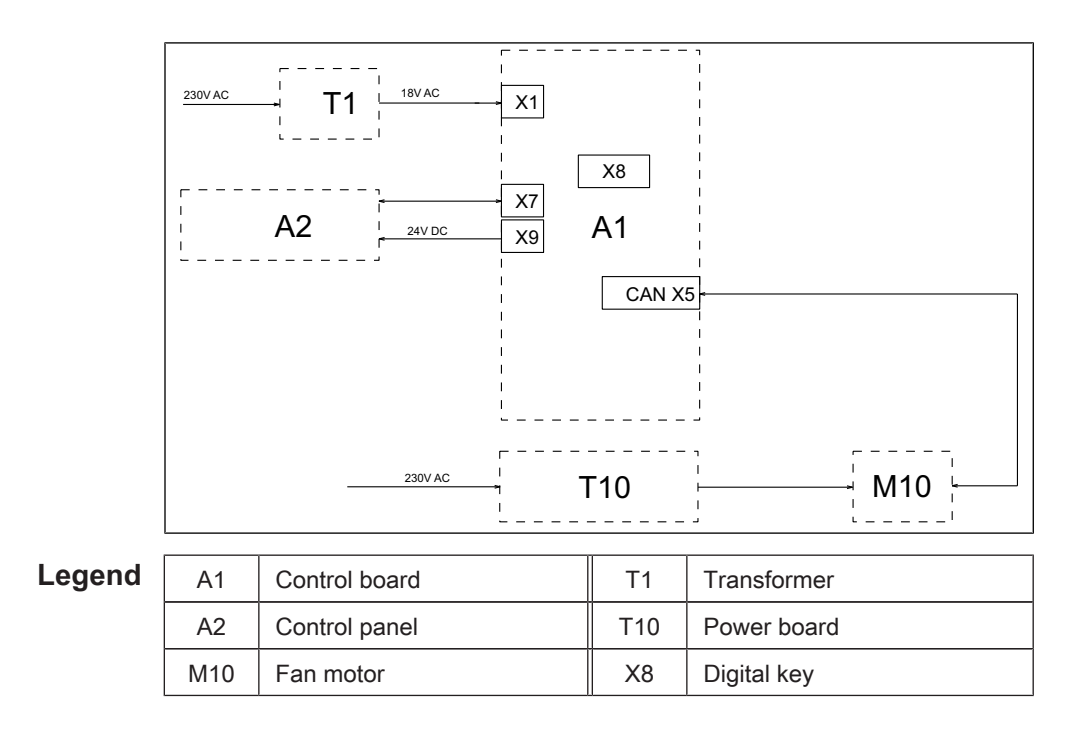

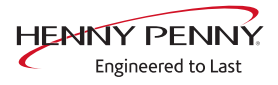

### 8.2 Control board

### 8.2.1 Layout

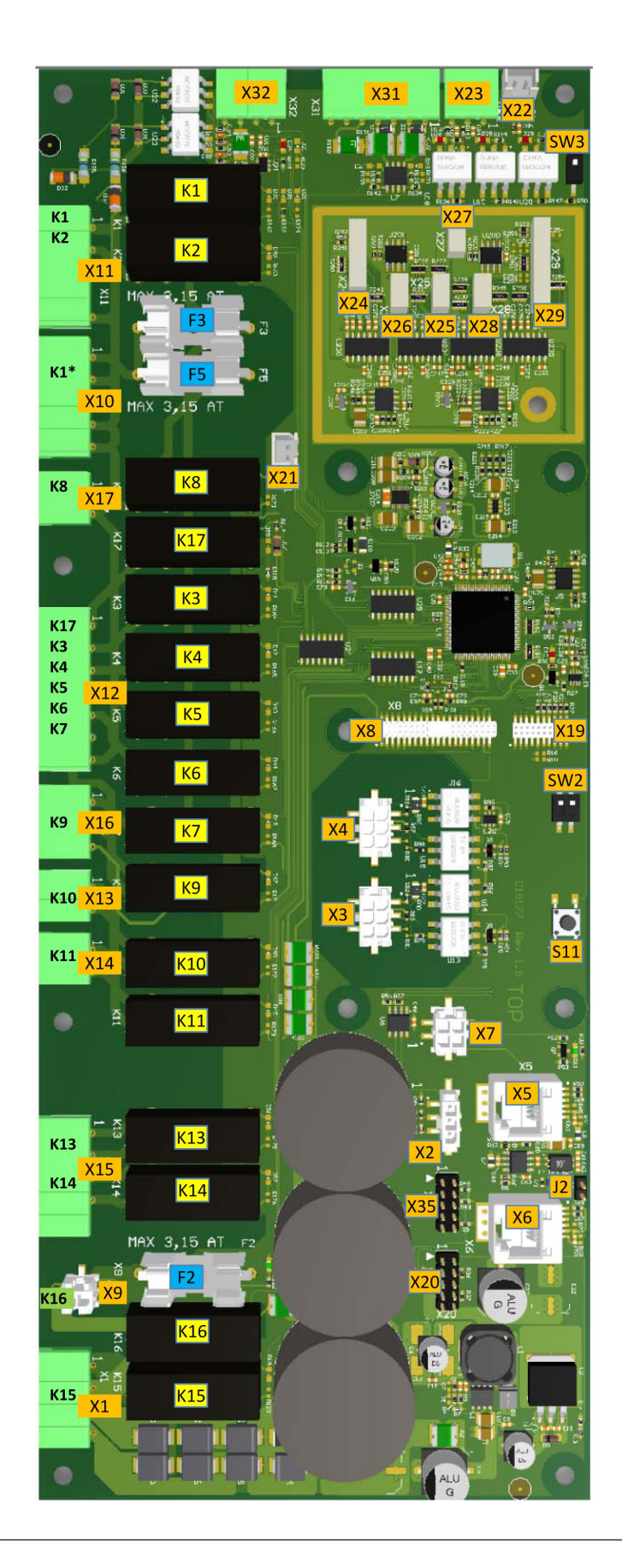

10015160-0ASAE-A

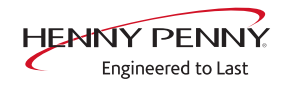

### 8.2.2 Configuration

| Connector X1                       | No.                                   | Description                                    | Conductor<br>number |
|------------------------------------|---------------------------------------|------------------------------------------------|---------------------|
|                                    | 1                                     | Input 10.7 V AC for lighting                   |                     |
|                                    | 2                                     |                                                |                     |
|                                    | 3/4                                   | Power supply I/O board 18V AC                  |                     |
| Connector X2, X3, X4               | Not assigned                          |                                                |                     |
| Connector X5                       | CAN                                   | ous line to motor M10 (only for unit size 6.1) |                     |
| Connector X6                       | Not as                                | ssigned                                        |                     |
| Connector X7                       | MMI c                                 | communication                                  |                     |
| Connector X8                       | Digita                                | I key contains device-specific information.    |                     |
| Connector X9 (24V DC)              | No.                                   | Description                                    | Conductor<br>number |
|                                    | 1/2                                   | Supply for control panel (MMI)                 |                     |
| Connector X10 (230V AC)            | No.                                   | Description                                    | Conductor<br>number |
|                                    | 1                                     | Supply voltage for relay                       |                     |
|                                    | 2                                     | Output K1, main contactor Q1                   |                     |
|                                    | 3                                     | -                                              |                     |
|                                    | 4/5                                   | Ν                                              |                     |
| Connector X11 (230V AC) optional   | No.                                   | Description                                    | Conductor<br>number |
|                                    | 1                                     | Output K1, POS A                               |                     |
|                                    | 2                                     | Output K2, POS B                               |                     |
|                                    | 3                                     | Input 230V, POS C                              |                     |
|                                    | 4                                     | -                                              |                     |
|                                    | 5                                     | Ν                                              |                     |
| Connector X12 (230V AC)            | No.                                   | Description                                    | Conductor<br>number |
|                                    | 1                                     | Output K17, WaveClean pump G16                 |                     |
|                                    | 2                                     | Output K3, magnetic valve K23                  |                     |
|                                    | 3                                     | Output K4, magnetic valve K12                  |                     |
|                                    | 4                                     | Output K5, siphon pump G24                     |                     |
|                                    | 5                                     | Output K6, backup relay                        |                     |
|                                    | 6                                     | -                                              |                     |
|                                    | 7                                     | Ν                                              |                     |
| Connector X13 (potential-<br>free) | al- Only assigned for unit size 6.23. |                                                |                     |

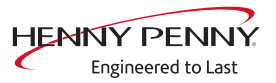

| No. | Description                  | Conductor<br>number |
|-----|------------------------------|---------------------|
| 1   | Supply voltage fan motor M1  |                     |
| 2   | Output K10, fan motor on/off |                     |

| Connector X14 (potential-<br>free) | No. | Description                          | Conductor<br>number |
|------------------------------------|-----|--------------------------------------|---------------------|
|                                    | 1   | Input K11, cooling fan G7 (230V AC)  |                     |
| 2                                  |     | Output K11, cooling fan G7 (230V AC) |                     |

### Connector X15 Not assigned Connector X16 (potential- Only assigned for unit size 6.23

free)

|   | Only a | assigneu | 101 | unit size | 0.23. |
|---|--------|----------|-----|-----------|-------|
| ) |        | 1        |     |           |       |

| No. | Description                     | Conductor<br>number |
|-----|---------------------------------|---------------------|
| 1   | Supply voltage of connector X13 |                     |
| 2   | Output K9, fan motor M1         |                     |
| 3   | Output K9, fan motor M1         |                     |

Connector X17 (230V AC)

| No. | Description            | Conductor<br>number |
|-----|------------------------|---------------------|
| 1   | Output K8, solenoid M8 |                     |
| 2   | N for solenoid M8      |                     |

Connector X19 / X20 Not assigned

Connector X21 Reed contact switch for cooking chamber door B15

Connector X22 / X23 Not assigned

Connector X24 B1 core temperature sensor 1

Connector X25 B2 cooking chamber sensor 1

Connector X26 Not assigned

Connector X27 B4 Vapor sensor

Connector X28 B5 moisture sensor

Connector X29 Not assigned

Connector X31 (24V DC)

| No. | Description                       | Conductor<br>number |
|-----|-----------------------------------|---------------------|
| 1   | Output +, steaming unit valve 1   |                     |
| 2   | Output -, steaming unit valve 1   |                     |
| 3   | Output +, steaming unit valve 2   |                     |
| 4   | Output -, steaming unit valve 2   |                     |
| 5   | Output +, pressure switch B14     |                     |
| 6   | Input +, from pressure switch B14 |                     |
| 7   | 0 V                               |                     |

| Connector X32 (24V DC) | No. | Description        | Conductor<br>number |
|------------------------|-----|--------------------|---------------------|
|                        | 1/2 | Output, SSR Q2, Q3 |                     |

Connector X35 Not assigned

Button The buttons have no function and are intended for internal use.

### 8.3 Safety overview

### 8.3.1 Unit size 6.23

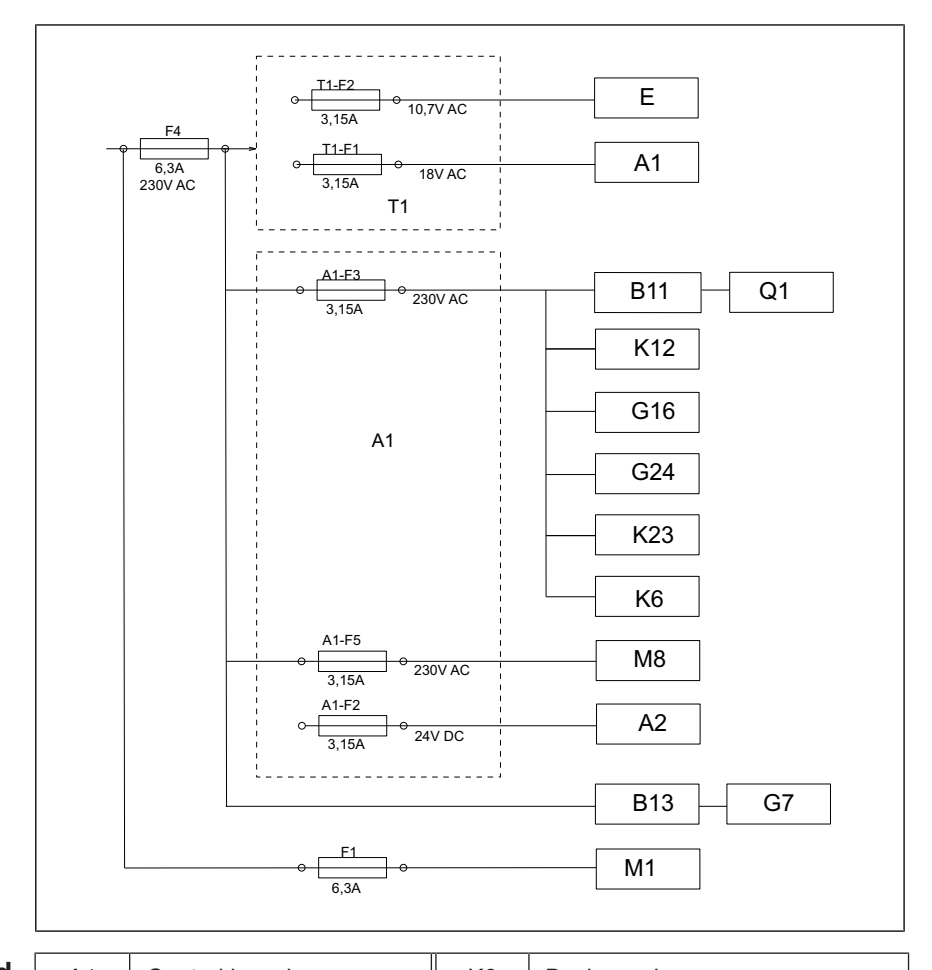

Legend

| A1  | Control board         | K6  | Backup relay                 |
|-----|-----------------------|-----|------------------------------|
| A2  | Control panel         | K12 | Magnetic valve extinguishing |
| B11 | Cooking chamber STL   | K23 | Magnetic valve manual rinse  |
| B13 | Thermal switch        | M8  | Solenoid                     |
| E   | Cooking chamber light | M1  | Fan motor                    |
| F   | Fuse                  | Q1  | Main contactor               |
| G7  | Cooling fan           | T1  | Transformer                  |
| G16 | WaveClean pump*       |     |                              |
| G24 | Siphon pump*          |     |                              |

\* = only for models with automatic WaveClean cleaning system.

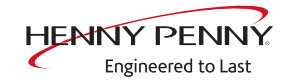

### 8.3.2 Unit size 6.1

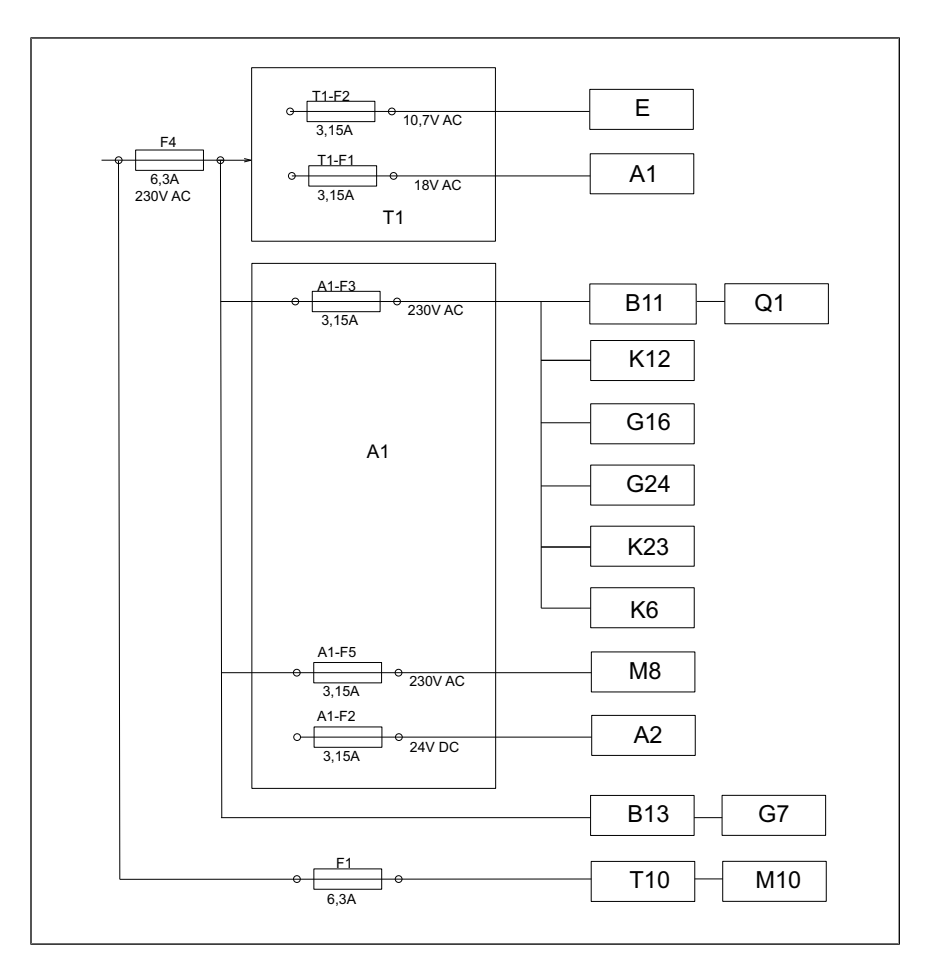

| Legend | A1  | Control board         | K6  | Backup relay                 |
|--------|-----|-----------------------|-----|------------------------------|
|        | A2  | Control panel         | K12 | Magnetic valve extinguishing |
|        | B11 | Cooking chamber STL   | K23 | Magnetic valve manual rinse  |
|        | B13 | Thermal switch        | M8  | Solenoid                     |
|        | E   | Cooking chamber light | M10 | Fan motor                    |
|        | F   | Fuse                  | Q1  | Main contactor               |
|        | G7  | Cooling fan           | T1  | Transformer                  |
|        | G16 | WaveClean pump*       | T10 | Power board                  |
|        | G24 | Siphon pump*          |     |                              |

\* = only for models with automatic WaveClean cleaning system.

### 9 Error messages

### 9.1 Emergency operation

**Description** In order to allows limited use in case of error, the appliance has various emergency programs. Emergency operation is activated automatically and displayed. After elimination of the error indicated, the controller switches back into regular operation automatically. A reset is not necessary.

# **INFORMATION** Emergency programs handle the limited further operation of the appliance until servicing. Deviating cooking results and temperature deviations are possible.

| Overview                     |                                                                                                    |
|------------------------------|----------------------------------------------------------------------------------------------------|
| Error message displayed      | Description                                                                                            |
| Chamber sensor faulty.       | The core temperature sensor takes over the function of the cooking chamber sensor.                     |
| Water vapor sensor defective | The software controls the water vapor elimi-<br>nation. This results in higher water con-<br>sumption. |

### Overview

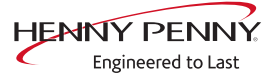

### 9.2 Cooking chamber sensor defective (694, 695)

**Description** Emergency operation is activated automatically and displayed. The core temperature sensor takes over the function of the cooking chamber sensor. Cooking program with core temperature sensor is no longer available.

**Location** The cooking chamber sensor is in the top right of the cooking chamber.

Naming on the circuit B2 diagram

**Troubleshooting** Dismount unit cover.

- $\rightarrow$  Check contacting on control board A1, X25.
- → Remove existing cooking chamber sensor from the control board A1, X25 and plug in new cooking chamber sensor.
  - → The fault message disappears. Replace cooking chamber sensor.
  - $\hookrightarrow$  The fault message is still displayed. Replace control board.

Function check The measurement values can be called up in the status overview.

### 9.3 Core temperature sensor defective (699, 700)

| Description                      | The core temperature sensor in the cooking chamber is deactivated.                                                  |  |
|----------------------------------|----------------------------------------------------------------------------------------------------|--|
| Location                         | The core temperature sensor is in the front area of the cooking chamber.                                            |  |
| Naming on the circuit<br>diagram | B1                                                                                                    |  |
| Troubleshooting                  | Dismount unit cover.                                                                                                |  |
|                                  | → Check contacting on control board A X24.                                                                          |  |
|                                  | → Remove existing core temperature sensor from the control board<br>A1 X24 and plug in new core temperature sensor. |  |
|                                  | The fault message disappears. Replace core temperature sensor.                                                      |  |
|                                  | ightarrow The fault message is still displayed. Replace control board.                                              |  |
| Function check                   | The measurement values can be called up in the status overview.                                                     |  |

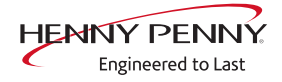

### 9.4 Water vapor sensor defective (710)

**Description** The temperature sensor on the control board is measuring a temperature of >70°C. The unit is no longer operational until it cools down.

**Troubleshooting**  $\rightarrow$  Check air intake area of fan.

- $\hookrightarrow$  Clean dirty air intake area.
- → Check that cooling fan is functioning properly. To do so, use the relay test in the Service menu to switch on the cooling fan.
  - → The cooling fan does not start. Measure the voltage at the fan. Voltage present = Cooling fan defective. Voltage not present = Relay on the control board defective. Replace control board.
- → The cooling fan starts. Check surroundings and ambient temperature. See also installation instructions.

**Function check** The measurement values can be called up in the status overview.

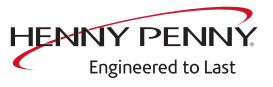

### 9.5 Excess temperature in the cooking chamber (ID73)

| Description                                | The measured temperature in the cooking chamber is outside the allowable range (electric power supply > $310^{\circ}$ C). The unit is no longer operational until the cooking chamber cools down. The measurement is taken by the cooking chamber sensor, core temperature sensor and the moisture sensor. |  |  |
|--------------------------------------------|----------------------------------------------------------------------------------------------------|--|--|
| Prerequisite                               | <ul> <li>No display of fault messages from the temperature sensor.</li> </ul>                                                                                                    |  |  |
| <b>roubleshooting</b> Dismount unit cover. |                                                                                                    |  |  |
|                                            | Switch unit to "I"                                                                                                    |  |  |
|                                            | → Measure the voltage / current consumption on the load side of the semi-conductor relay.                                                                                                    |  |  |
|                                            | Voltage / current is present and the LED on at least one of the<br>semi-conductor relays if off.                                                                                                    |  |  |
|                                            | → Semi-conductor relay is defective. Replace component and check that fan impeller is balanced.                                                                                                    |  |  |
|                                            | → Measure the control voltage on the input side of the semi-<br>conductor relay.                                                                                                    |  |  |
|                                            | Voltage is present and the LED on at least one of the semi-<br>conductor relays if on.                                                                                                    |  |  |
|                                            | → Control board A1 defective. Replace component.                                                                                                    |  |  |
| Function check                             | The measurement values can be called up in the status overview.                                                                                                    |  |  |

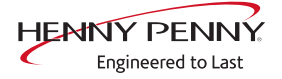

### 9.6 Overtemperature control (TMP\_ID2)

| Description | The temperature sensor on the control board is measuring a             |
|-------------|------------------------------------------------------------------------|
|             | temperature of >70°C. The unit is no longer operational until it cools |
|             | down.                                                                  |

- **Troubleshooting**  $\rightarrow$  Check air intake area of fan.
  - $\hookrightarrow$  Clean dirty air intake area.
  - → Check that cooling fan is functioning properly. To do so, use the relay test in the Service menu to switch on the cooling fan.
    - → The cooling fan does not start. Measure the voltage at the fan. Voltage present = Cooling fan defective. Voltage not present = Relay on the control board defective. Replace control board.
  - → The cooling fan starts. Check surroundings and ambient temperature. See also installation instructions.

### 9.7 Risk of frost (TMP\_ID72)

**Description** The unit is not ready for use. The temperature sensor on the control board is measuring a temperature of <0°C.

**Troubleshooting**  $\rightarrow$  Increase the room temperature and switch on unit again.

 $\rightarrow$  Change location of the unit.

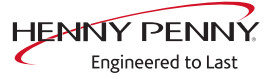

### 9.8 Fan defective or temperature limiter triggered (702) only for Compact

**Description** The control board A1 does not receive any response via the CAN bus cable from fan motor M10. There is an error in the safety circuit or fan area.

#### Overview

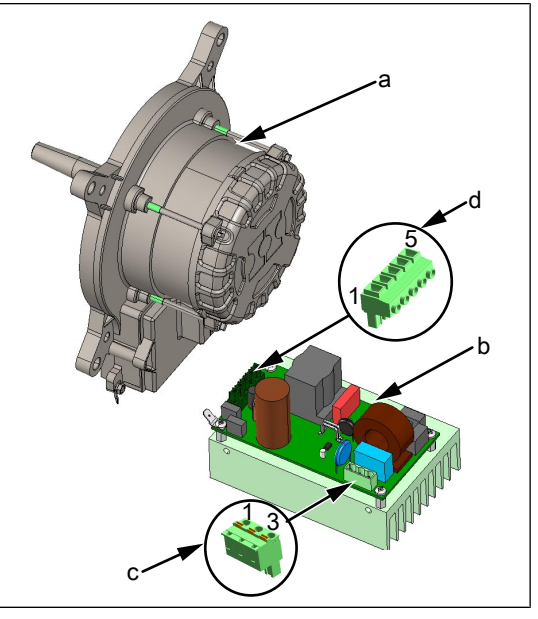

a Fan motor M10

b

c Power supply X1

d Connection for fan motor X2

#### Plug assignment power board

Power board T10 for fan motor

| Connector X1 (c) |         | Connector X2 (d) |          |
|------------------|---------|------------------|----------|
| 1                | L1 230V | 1                | 320V DC+ |
| 2                | Ν       | 2                | Ground   |
| 3                | PE      | 3                | 15V DC+  |
|                  |         | 4                | -        |
|                  |         | 5                | PFC      |

### 

#### Warning: electric shock! Danger of death!

When working on the power board, make sure that energized parts are exposed. Work on these components during operation and up to 3 minutes after enabling is not allows. Even if the motor is stopped and the appliance is de-energized, the connection terminals and components can conducted dangerous voltage!

Locating errors → Location of whether there is an error in the STL circuit (STL = safety temperature limiter) or in the fan area.

|                                  | → Switch unit on and measure voltage at main contactor Q1,<br>terminals A1 and A2. The main contactor must be energized.      |  |  |
|----------------------------------|----------------------------------------------------------------------------------------------------|--|--|
|                                  | → No voltage present. There is an error in the STL circuit.<br>Troubleshooting according to "Troubleshooting safety circuit". |  |  |
|                                  | Voltage present. There is an fault in the fan area. Troubleshoot<br>according to "Troubleshooting the fan".                   |  |  |
| Troubleshooting the safety       | → The safety temperature limiter has tripped.                                                                                 |  |  |
| circuit                          | Reset the safety temperature limiter. Check semiconductor<br>relay and replace if necessary.                                  |  |  |
|                                  | → The safety temperature limiter has not tripped.                                                                             |  |  |
|                                  | Check fuse F3 on control board A1. Replace if necessary.<br>Check main contactor Q1 and control board A1.                     |  |  |
|                                  | Check relay K1 on the control board. If necessary, use backup<br>relay or replace control board.                              |  |  |
| Troubleshooting the fan<br>motor | Switch unit on "I".                                                                                                    |  |  |
|                                  | — Check voltage supply at connector X1.                                                                                       |  |  |
|                                  | No voltage present. Fuse F1 blown. Replace power board for<br>motor.                                                          |  |  |
|                                  | → No voltage present. Fuse F1 is not blown. Check main contactor Q1 and control board A1.                                     |  |  |
|                                  | → Check output voltage at connector X2.                                                                                       |  |  |
|                                  | $\hookrightarrow$ No voltage present. Replace power board for motor.                                                          |  |  |
|                                  | → Voltage present. Replace fan motor.                                                                                         |  |  |
| Function check                   | The measurement values can be called up in the status overview.                                                               |  |  |

### 9.9 Fan defective. Cooking program was cancelled (701)

- **Description** The control board A1 does not receive any response via the CAN bus cable from fan motor M10.
- **Troubleshooting** (see "9.8 Fan defective or temperature limiter triggered (702) only for Compact<sup>\*</sup>, Page 51)

### 9.10 Water pressure too low (709)

- **Description** This fault message is displayed if the pressure switch registered a water pressure that is too low.
  - **Location** The pressure switch is on the DynaSteam steaming unit.

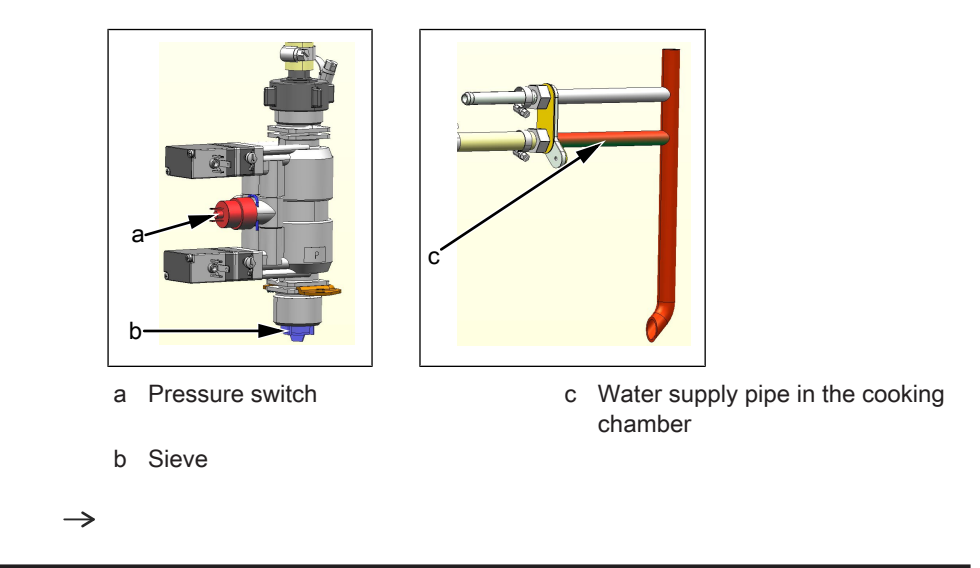

| INFO | RMA <sup>1</sup> | ΓΙΟΝ |
|------|------------------|------|
|------|------------------|------|

20.x pedestal units have two steaming units.

| Naming on the circuit<br>diagram | B14                                                                                                    |
|----------------------------------|----------------------------------------------------------------------------------------------------|
| Troubleshooting                  | Ensure on-site water supply to soft water connection of unit.                                                      |
|                                  | The flow pressure at the water connection must be at least 2 bar.                                                  |
|                                  | → Check sieve on the water connection for soiling. To do this,<br>remove the on-site water connection to the unit. |
|                                  | For additional troubleshooting, swing out the air diverter in the cooking chamber.                                 |
|                                  | $\rightarrow$ Perform the DynaSteam test in the Service menu.                                                      |
|                                  | Water runs through the water supply pipe into the cooking chamber.                                                 |
|                                  |                                                                                                    |
|                                  |                                                                                                    |

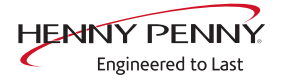

- → Perform DynaSteam test again and check water quantity with measurement container.
  - ightarrow The water quantity corresponds to the set quantity (±10%). Replace pressure switch.
  - → The water quantity does not correspond to the set quantity (±10%). Ensure that the supply pipe is not clogged. Replace steaming unit.
- $\rightarrow$  Perform the DynaSteam test in the Service menu.
  - → No water runs through the water supply pipe into the cooking chamber.
- $\rightarrow$  Check water supply pipe for calcification.
- → Ensure that the hose between the steaming unit and supply pipe is not clogged.
- $\rightarrow$  Replace steaming unit.

### 9.11 Faulty CAN connection

**Description** There is a communication fault between the operating panel and control panel. In addition, temperature sensor and fan fault messages appear on the touchscreen.

Fault message displayed

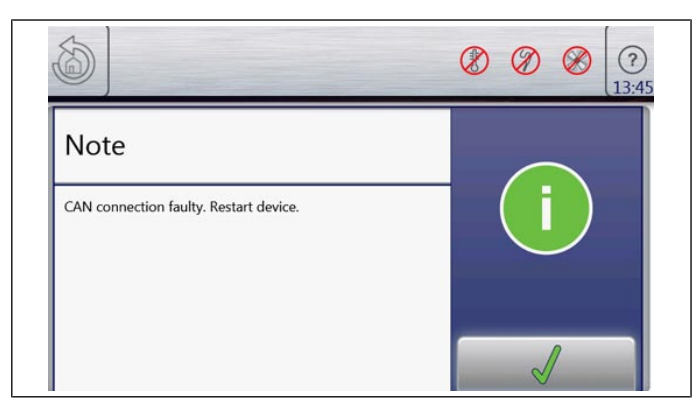

**Troubleshooting** → Replace communication cable between operating panel and control panel circuit board.

- $\rightarrow$  Replace control board.
- $\rightarrow$  Replace operating panel.

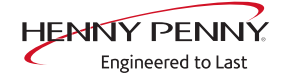

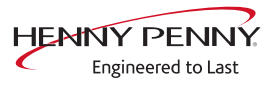

#### Manufacturer

Copyright by MKN Maschinenfabrik Kurt Neubauer GmbH & Co. KG Halberstaedter Strasse 2a D-38300 Wolfenbuettel Telephone 0 53 31 / 89-0 Telefax 0 53 31 / 89-280